LinK<sup>™</sup> toLinK<sup>2</sup>

# **User's Guide**

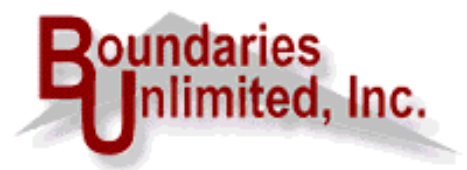

Internet Address: http://www.linktolink.com

Copyright © 2000 by Boundaries Unlimited, Inc. All rights reserved.

# **Contents**

| Overview                                      | 5  |
|-----------------------------------------------|----|
| Installation                                  | 8  |
| Quick Start                                   | 9  |
| Tutorial                                      | 11 |
| Finding Appropriate Websites for Link Sharing | 19 |
| Screen Features                               | 20 |
| LinKtoLinK Tips                               | 20 |
| Main Screen                                   | 21 |
| Link List Tabs (Link Status)                  | 26 |
| Legend for Reciprocal List                    | 26 |
| Site Properties                               | 27 |
| Link Properties                               | 34 |
| Set Links for Testing                         | 37 |
| Customize Link List                           | 38 |
| Import Links                                  | 39 |
| Export Links                                  | 42 |
| E-Mail Templates                              | 44 |
| Check Spelling                                | 48 |
| User Dictionaries                             | 50 |
| Spelling Checker Options                      | 52 |
| Preview E-mail Service                        | 54 |
| Backup/Restore Database                       | 55 |
| Modify Link Categories                        | 56 |
| Program Options                               | 58 |
| Site Report Dialog                            | 61 |
| Print Setup                                   | 62 |
| Menu Bar Services                             | 64 |
| File Menu                                     | 64 |
| Sites Menu                                    | 65 |
| Links Menu                                    | 66 |
| Tools Menu                                    | 68 |

| Help Menu                                           | 68 |
|-----------------------------------------------------|----|
| Register Pro                                        | 69 |
| Frequently Asked Questions                          | 71 |
| How to Add New Reciprocal Links?                    | 71 |
| How to Add New Sites?                               | 72 |
| How to Backup Your Database?                        | 72 |
| How to Change Mail Templates?                       | 73 |
| How to Compact Your Database?                       | 73 |
| How to Customize <i>LinKtoLinK</i> Features?        | 73 |
| How to Delete Reciprocal Links?                     | 73 |
| How to Delete Your Sites?                           | 73 |
| How to Edit a Reciprocal Link?                      | 74 |
| How to Edit One of Your Sites?                      | 74 |
| How to Make a Copy of One of Your Sites?            | 74 |
| How to Preview E-Mail?                              | 74 |
| How to Print Site Reports?                          | 75 |
| How to Repair Your Database?                        | 75 |
| How to Restore a Previously Backed Up Database?     | 75 |
| How to Send E-Mail?                                 | 76 |
| How to Start Using <i>LinKtoLinK</i> ?              | 76 |
| How to Test Links?                                  | 77 |
| What Are the System Requirements to Use LinKtoLinK? | 77 |
| What Does It Mean to Repair or Compact My Database? | 78 |
| What If I Have Technical Problems?                  | 78 |
| What Is In The Help System?                         | 79 |
| Visual Glossary                                     | 80 |
| Support                                             | 88 |
| Technical Support                                   | 88 |
| User Input Invited                                  | 89 |
| Legal Stuff                                         | 90 |
| Copyrights and Trademarks                           | 90 |
| License Agreement                                   | 90 |
| Limited Warranty                                    | 91 |

# Index \_\_\_\_\_93

# Boundaries Unlimited, Inc. proudly presents --

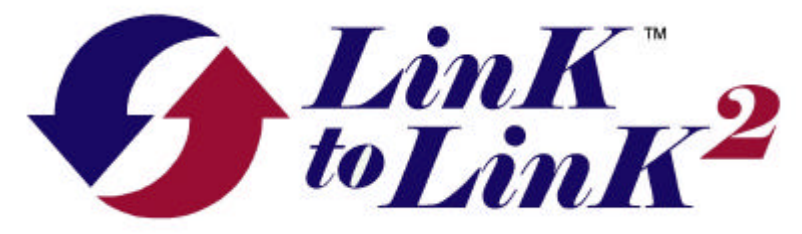

### the easy way to manage your reciprocal websites links!

*LinKtoLinK* provides a total solution to managing reciprocal website links. It helps you:

- $\checkmark$  Make offers through its standardized e-mail service;
- $\checkmark$  Organize the status of each link through its simple filing structure; and
- ✓ Check the presence of each implemented link through its rule-based, automatic link tester.

It comes in two versions.

- $\sqrt{}$  The **free unregistered version** provides basic services to manage an unlimited number of reciprocal links for one website.
- ✓ Registering *LinKtoLinK* turns it into a **Pro version**. *LinKtoLinK Pro* enables you to manage an unlimited number of websites and corresponding links and has many additional productivity features geared to the professional.

#### Both are loaded with features:

- ✓ Intuitive main screen. Website and corresponding link information is presented in split panes similar to Windows Explorer. Plus it has a third pane at the bottom to display email and link testing activity.
- $\sqrt{}$  Makes it **easy to keep track** of your reciprocal links.
  - Organizes reciprocal links to each of your websites into 6 status categories:
    - **Offer** (making an offer or waiting for a response);
    - **In-Process** (offer accepted, but links not yet implemented);
    - ♦ **Active** (agreed-to links are present when tested);
    - **Broken** (one or more agreed-to links are no longer present or there is some other problem such as the server for website is not responding);
    - **Inactive** (link is no longer active); and
    - **Declined** (offer was refused).
  - Provides **tabs** so you can easily view those links having a particular status.

- **Tests each specified link.** (You must have an active Internet account and be using Internet Explorer 4.0+, Netscape 4.0+, or AOL Browser 4.0+ as your default browser.) Based on the test rules selected in your site's properties, *LinKtoLinK* will test:
  - ♦ Your link on someone else's link page;
  - Your image, such as a banner or icon, on someone else's link page;
  - The reciprocal link on your site's link page; and
  - The reciprocal image, such as a banner or an icon, on your link page.
- Automatically changes link status based on test results:
  - Moves a link to "Broken" if an agreed-to link is not found or there is no server response from a website.
  - Moves broken links back to "Active" if the agreed-to links are later found.
- Has **easy-to-interpret icons** on the main screen so you can quickly determine a link's status and its test results.

#### **√** Versatile E-Mail Service.

- Select and send **8 different e-mail messages** (7 pre-defined and 1 user-defined). This set of messages can be different for each of your websites.
- Change messages to meet your special needs by using the **e-mail template editor**. 18 tag fields are available to insert information from your *LinKtoLinK* site and link properties so that you can make each message as personalized as possible.
- Proof each template with a **built-in spell checker**.
- Attach a file to any e-mail template. Great for including an image file with your correspondence.
- **Preview e-mail messages** for completeness before sending them.
- **Receive blind carbon copies** (bcc:'s) of the e-mails you send (optional).
- You must have an active SMTP Internet e-mail account to send e-mail messages. Note that America On Line (AOL) has a proprietary network which may not permit you to send e-mails using *LinKtoLinK*. With AOL you may have to cut and paste messages from the e-mail template screen then manually edit and use AOL's e-mail service.

#### **√** Results log and site report.

- Watch e-mail and test activity on the Results Log pane of the main screen in realtime. Print, save, or delete the log as desired.
- Use site report for reference purposes.
- ✓ Backup services. Maintain a backup database on any available drive including floppies and zip disks. Protect against data losses from a power outage while working in *LinKtoLinK* or against other unforeseen catastrophes!

- $\sqrt{}$  Utilities to repair and compact the *LinKtoLinK* database.
- $\checkmark$  Extensive Training and Help Services.
  - Numerous **Tips** available at startup to introduce *LinKtoLinK* features and to give productivity suggestions.
  - Over 80 topics in the on-line, context-sensitive **Help System** including a tutorial, a visual glossary, and frequently asked questions.
- ✓ As a 32-bit application, *LinKtoLinK* runs on Windows 95b and 98 and on Windows NT Version 4 (service pack 3 or higher).
- ✓ Available by download from www.linktolink.com and from numerous shareware websites.

#### LinKtoLinK Pro has all of the LinKtoLinK features, plus:

- $\sqrt{}$  Manage an **unlimited number of websites**, instead of just 1!
- ✓ Assign categories to your reciprocal links to better organize them. You can even maintain different categories for each of your sites!
- $\sqrt{}$  Use the **import service** to harvest links at a specified URL.
- ✓ Use the export service to generate a categorized links page in html from your active reciprocal link list. (It even includes an option to generate a temporary link page containing only links not previously exported so you can easily cut and paste them into an existing link page.)
- $\sqrt{}$  Change the titles of any of the 7 standard e-mail templates, enabling you to have 8 userdefined messages instead of 1!
- $\sqrt{$  Include special instructions and HTML code stored in the *LinKtoLinK* database when you e-mail your fellow webmasters.
- $\sqrt{}$  View the page where a selected reciprocal link resides. *LinKtoLinK* can automatically launch your default Internet browser to the specified address.
- $\sqrt{$  **Customize Link List** on the main screen with 6 additional column fields. Change column order and which fields are displayed.
- $\sqrt{}$  Technical Support. (No support is provided on the free unregistered version.)

As you can see from the above, *LinKtoLinK* offers many powerful features to save you time and increase your webmaster productivity. We do, however, expect you to follow proper Internet etiquette in its use.

# Installation

#### From Download

Download the selected program into your designated directory. Using Windows Explorer, double click on the downloaded program. Follow the instructions provided in the setup program to install *LinKtoLinK*. Its files will be copied to C:\Program Files\LinKtoLinK unless you specify a different directory. The setup program concludes by creating a "LinKtoLinK" program group and placing icons in the program group to access *LinKtoLinK*, our website, and the help system.

#### From CD-ROM

Insert the Boundaries Unlimited CD-ROM in your CD drive. The installation browser should automatically launch itself. If it does not, click on the Start button in Windows desktop and then select "Run" in the Start menu. Type "d:setup" in the dialog box as shown below; then click the OK button and follow the instructions presented to you.

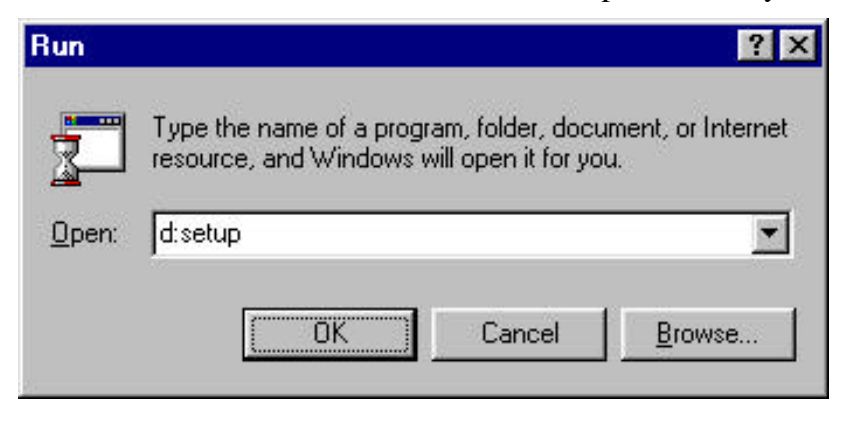

(The above assumes that drive D: is your CD-ROM drive. If it is not, type the correct drive letter, accordingly.)

Once loaded, follow the instructions provided in the multimedia CD browser to install *LinKtoLinK*. Its files will be copied to C:\Program Files\LinKtoLinK unless you specify a different directory. The setup program concludes by creating a "LinKtoLinK" program group and placing icons in the program group to access *LinKtoLinK*, our website, and the help system.

#### <u>First Time In</u>

The first time you run *LinKtoLinK* you will be taken to a Trial Screen. From here, click the **OK-button** to begin your 15-day free evaluation (*LinKtoLinK* only) or click the **Register-button** to enter your name and registration code (*LinKtoLinK* and *LinKtoLinK Pro*).

Go to the "How To Register" chapter for more information on the registration process.

#### **Uninstall**

You can unistall *LinKtoLinK* from the "Add/Remove Programs" service in your Windows Control Panel.

# Quick Start

#### Here's how we suggest you start:

- ✓ The first time you run *LinKtoLinK* you will be taken to a Welcome help screen. When you close the Help System, you will be presented with your first training tip and then taken to the *LinKtoLinK* main screen.
- ✓ Look around the main screen which is the control center for *LinKtoLink*. Notice that it is organized similar to Windows Explorer with split panes. Look at the sample information in these panes to see how the lists are organized.
- ✓ The left pane maintains your website information (aptly called "My Sites"). My Sites list works like the directory tree in Windows Explorer -- as you highlight different sites, the right pane displays different information. The right pane maintains the Reciprocal Links list for your highlighted site. Notice that it is organized with tabs.
- ✓ Double click on the entry in My Sites list to see the properties associated with each of your sites. Then double click on an entry in Reciprocal Links list to see its properties.
- $\checkmark$  Click on the <u>Iutorial</u> button that appears below the menu bar to receive an orientation on how to organize your link information, to preview and send e-mails, and to test links.
- ✓ To quit *LinKtoLinK*, just click on  $\overset{\text{W}}{=}$  in the title bar or on "File" and then "Exit" in the menu bar .

We suggest that you do not delete the sample "My Site" and its associated links until you have *LinKtoLinK* fully functioning with your data. Use the sample sites and links with the tutorial where it is transformed into your first site! The sample site and links are great as format examples and for initial e-mail and link testing.

#### For those who need a refresher on Windows and Help System navigation:

- ✓ The Help Service contains many hypertext links. They come in two forms: green text with either solid or dotted underlines. Click on the solid underlines and you will be taken to a new screen of related information. Click on dotted underlines and you will receive a pop-up containing additional information. Click on it a second time to close the pop-up.
- ✓ Those of you familiar with Windows programs will be right at home with the way LinKtoLinK uses your mouse and keyboard. Those with a DOS orientation should remember that the TAB key is used to move from one screen element to another, not the Enter key. The visual glossary shows the many Windows controls used in LinKtoLinK.
- $\checkmark$  Pressing the F1 key or clicking on "Help" and then "Contents" in the menu bar of the main screen takes you to the Help Table of Contents.
- $\checkmark$  Clicking  $\checkmark$  in the main screen or ? in other screens takes you to context-sensitive

help information.

- ✓ Keep your eyes out for the Symbol in the Help Service. It offers special suggestions and tips.
- $\checkmark$  To exit help, click on the Close button that appears below the menu bar of each help screen.

# Tutorial

This tutorial will walk you through many of the *LinKtoLinK* features and give you the opportunity to e-mail sample offers and to test sample reciprocal links. Progressively, you will change the sample "My Sites" entry in My Sites list into one of your own websites to get you going!

*LinKtoLinK* provides a total solution to managing reciprocal website links. It helps you: make offers through its standardized e-mail service; organize the status of each link through its simple filing structure; and check the presence of each implemented link through its automatic link tester. We expect you to follow proper Internet etiquette in its use.

We also assume that you have not changed the sample information contained in the *LinKtoLinK* database.

#### The tutorial is organized into the following steps:

- 1. Main screen
- 2. Reciprocal Links list organization
- 3. Site Properties tour
- 4. Link Properties tour
- 5. Program Options tour
- 6. E-Mail Template tour
- 7. Preview E-mail service
- 8. Send E-mail service
- 9. Test Links service
- 10. Suggested strategy for putting in your information into *LinKtoLinK*

#### 1. Main screen

We'll start from the main screen, the control center for *LinKtoLink*. Notice that it is organized similar to Windows Explorer with split panes. Look at the sample information in these panes to see how the lists are organized.

The left pane maintains your website information (aptly called "My Sites"). My Sites list works like the directory tree in Windows Explorer -- as you highlight different sites, the right pane displays different information. Notice that the main screen also has a Results Log pane at the bottom to provide real-time status of e-mail processing and link testing.

#### 2. Reciprocal Links list organization

The right pane of the main screen maintains the Reciprocal Links list associated with your highlighted site. This list has columns of information to give you a quick summary of each link. Notice how it is organized with tabs. These tabs enable you to organize links into the following categories:

• All -- All links associated with the site highlighted in My Sites, irrespective of status.

- Offer -- Offer (making an offer or waiting for a response);
- In-Process -- In-Process (offer accepted, but links not yet implemented);
- Active -- Active (agreed-to links are present when tested);
- Broken -- Broken (*LinKtoLinK* testing reveals that one or more links are no longer present or that the server for that website is not responding);
- 🐖 Inactive -- Inactive (link is no longer active); and
- Peclined -- Declined (offer was refused).

Click on the **Offer** tab and notice that the sample link entries disappear. Next press the **Offer** tab and see them reappear. This is because the active tab displays only the links corresponding to its status. Now click the **All** tab and all links associated with the highlighted site appear, irrespective of status.

Notice that the Inactive and Declined categories are presently without tabs. Remove the check in the "Hide Inactive & Declined Tabs" check box and notice that these tabs appear. From the **All** tab you can see an additional link, LinKtoLink. It was in an inactive status so it did not appear until the Inactive and Declined tabs were displayed.

Highlight the LinKtoLinK entry and press the Change Status button at the bottom of the Link list. A pick list appears. Double click on "Declined" to change the status of the LinKtoLinK entry. Notice that the Status column now shows a down thumb icon for LinKtoLinK. Now click on the "Hide Inactive & Declined Tabs" check box to again remove those links with an Inactive or Declined status.

#### 3. Site Properties tour

Now turn your attention back to My Sites list. *LinKtoLinK* maintains key information about your websites in order to make informed reciprocal link offers and to test for the

presence of agreed-to links. You can get to these properties by clicking on *set* at the bottom of Sites pane or by double clicking on the desired site entry itself. Perform either of these operations now to see the properties that belong to "My Site."

In the first tab, called "General Info," notice the rich set of information that is present. Much of it can automatically be included in your e-mail messages via field tags that serve as placeholders for these data fields in the e-mail templates which you can customize. Notice which fields have red titles. They are mandatory properties which each site must have.

To minimize repetitious data entry, over half of the information in this tab can be defined as default information in the "Program Defaults" tab of Program Options and thus automatically transferred when a new site is created.

Now click on the "E-Mail Assignments" tab. Here can assign custom e-mail templates for messages sent representing this site. Initially the 8 available messages are assigned to the default template for each of these message types, but in the e-mail template service you can change existing templates and create new ones.

Now click on the "HTML/Instructions" tab (*LinKtoLinK Pro* only). Here you can share HTML code and special instructions with fellow webmasters in your e-mails through field tags that correspond to these fields.

Notice the rev and rev Next buttons at the right top corner of the properties screen. These buttons can take you to the properties of other sites in My Sites list.

Press the Cancel button to return to the main screen.

#### 4. Link Properties tour

*LinKtoLinK* maintains key information about the reciprocal links associated with each of your websites in order to make informed reciprocal link offers and to test for the

presence of agreed-to links. You can get to these properties by clicking on *solution* at the bottom of Links pane or by double clicking on the desired link entry itself. Perform either of these operations now to see the properties that belong to "Reciprocal Website."

In the first tab, called "General," notice the rich set of information that is present. Much of it can automatically be included in your e-mail messages via field tags that serve as placeholders for these data fields in the e-mail templates which you can customize. Notice which fields have red titles. They are mandatory properties which each reciprocal link must have.

Notice that the bottom of this tab contains Test Result information and the date of the successful link test (if any). This is where you can find the details about any failures that might have occurred the last time a link test was run and be reminded of the last time the links worker correctly.

Now click on the "Comments/Instructions" tab. Here is where you can put special comments about your interactions with this site's webmaster. These notes can serve as journal entries for any purpose you choose. A represent appears in the Note column of the Reciprocal Link List whenever you have made an entry here.

Notice the rev and rev Next buttons at the right top corner of the properties screen. These buttons can take you to the properties of other links in Reciprocal Links list.

Press the Cancel button to return to the main screen.

#### 5. Program Options tour

The Program Options service enables you to tailor the many LinKtoLinK options to

meet your needs. Click on the *w* button in the toolbar to go there now.

In the first tab, called "General," notice the variety of options you can select. Review them and pick those that fit your needs.

Now click on the "Program Defaults" tab. Here is where you enter the e-mail settings and server settings that are typically common across all of your websites. Information placed here is automatically entered into the properties of any new site that you create.

Now click on the "Message Types" tab (*LinKtoLinK Pro* only). Here is where you can assign new message titles. This makes it possible for you to create 8 unique message types for use with webmasters of reciprocal sites.

Press the Cancel button to return to the main screen.

#### 6. E-Mail Template tour

The E-mail Templates service enables you to create as many templates as you want for each of the 8 e-mail message types. In fact, you can create a special template for every one of your websites if you wish.

Click on the web button in the toolbar to go there now.

On entering the E-mail Template service, the Template Type list box drops down for your selection. This is so that LinKtoLinK knows immediately the type of template you want to create or modify. Select "Initial Offer" as the template type and then "Default" for the Template Name.

Study the structure of this template. It has been made generic to fit a broad range of users. Notice the use of field tags, such as <<MySiteName>>. In this case, <<<MySiteName>> will be replaced by the site title given in its site properties.

Edit the text appropriately more correctly fits your default needs. Notice that you can insert additional field tags using the *Insert Field Tag* button. Press in the toolbar when you want to save your changes. (Alternately, you can press and save the template with a different name.)

Notice that you can even attach files using the Attach File button. This could be useful in later e-mails for providing a graphic image.

Select the other template types and modify their default template in a similar manner.

Press the **Cancel** button to return to the main screen.

#### 7. Preview E-mail service

The Preview E-mail service enables you to review each message that is tagged for emailing so that you can be confident that exactly what you want will be sent.

We will start by assigning e-mail messages to the two sample links. Highlight "Reciprocal Website" in the Reciprocal Links list on the main screen and press

Set E-mail. When the pick list appears, select "Initial Offer."

Highlight "Bad Link Example" and repeat the above operation to assign an "Initial Offer" message to it.

Now click on the with the toolbar to begin the previewing the e-mails. Notice that the message to be sent to "Reciprocal Website" not longer has any field tags; they all have been replaced with data in the site and link properties.

Click the **OK-button** to accept the e-mail message as is. Note that the message is not sent; its checkmark  $\checkmark$  just remains in place in the Reciprocal Link list.

The "Bad Link Example" message is now previewed. In this case, press the **Do Not Send-button**. In this case, the checkmark will be changed to a flag  $\bigvee$  and will not be send when the Send E-mail service is requested.

Continue previewing messages until you are back to the main screen.

The preview service will cycle through all e-mails that have a  $\checkmark$  or a  $\heartsuit$  in the E-mail column in any of your sites, not just the currently highlighted one!

#### 8. Send E-mail service

The Send E-mail service connects you to your SMTP Internet e-mail account as specified in site properties and sends the assigned message for those reciprocal links with a checkmark  $\checkmark$  in the E-mail column. The checked reciprocal links may be from any of your sites -- it does not have to be the currently highlighted one!

You must have an active SMTP Internet e-mail account to send e-mail messages. (SMTP means a Simple Mail Transfer Protocol.) Note that America On Line (AOL) has a proprietary network which may not permit you to send e-mails using *LinKtoLinK*. With AOL you may have to cut and paste messages from the e-mail template screen then manually edit and use AOL's e-mail service.

Before we can start this example you need to change e-mail address and server information. Highlight "My Site" and double click on it to bring up its properties screen. Put in your precise address in the E-Mail Address text box. Also change the Webmaster, E-mail Sender, and E-Mail Signature fields so that it fits you.

Now put the name of your Internet SMTP e-mail server in the Host field. Contact your Internet Service Provider if you do not know what it is. Typically it will be the

text following the "@" symbol in your Internet address. Finally, click the **OK-button** to return to the main screen.

We also need to change the reciprocal link information so that you can receive the message yourself as a test. Highlight "Reciprocal Website" in the link list and double click on it to bring up its properties. Put in your address in the E-Mail Address text box just as you previously did in "My Site" properties. Finally, click the **OK-button** to return to the main screen.

The "Reciprocal Website" should have a checkmark ✓ in its E-mail column from Step 7 of this tutorial; if not, put one there using the Set E-mail button.

Now click on the button in the toolbar to begin sending your e-mail. If you are not already connected to the Internet, *LinKtoLinK* will attempt to connect you using your Windows Internet dial-up capability in order to send your sample e-mail. (If for some reason this fails, try connecting into the Internet manually and repeat the send e-mail command.) Check the progress being made to send your message on the Results Log of the main screen.

Once your message has been sent, take a look at the Reciprocal Links list. There is no longer a checkmark in the E-mail column of "Reciprocal Website" and its Offers column now shows a "1" (or one number greater than before if you have previously sent offers to this reciprocal site).

Now use you regular e-mail service and see if you got the sample *LinKtoLinK* message. If you did, congratulations, you now can be assured that your *LinKtoLinK* e-mails will be properly sent to those you specify in link properties. If you did not receive the e-mail message, double check the e-mail addresses and SMTP host name you inserted in the site and link properties -- make the appropriate changes and try again.

#### 9. Test Links service

This service tests the link information as specified in the site and link properties. The tests will include, if available:

- Your link on someone else's link page;
- Your image, such as a banner or icon, on someone else's link page;
- The reciprocal link on your link page; and
- The reciprocal image, such a banner or an icon, on your link page.

These tests will be performed on those reciprocal links with a checkmark  $\checkmark$  in the Test column. The checked reciprocal links may be from any of your sites -- it does not have to be the currently highlighted one!

You must have an active Internet account and be using Internet Explorer 4.0+, Netscape 4.0+, or AOL Browser 4.0+ as your default browser. (Contrary to the e-mail situation, the Test Links service works fine on AOL using their version 4.0 browser.) The sample data includes appropriate link information so we can perform actual link tests. Highlight "My Site" and double click on it to bring up its properties screen. Notice the entries in the Home Page URL, the Link Page URL, and the Image File Name text boxes. Press the **Cancel-button** to exit back to the main screen.

Now highlight "Reciprocal Website" in the link list and double click on it to bring up its properties. Notice its Home Page URL, Link Page URL, and Image File Name entries as well. These three fields of information from site properties and from link properties tell where the links will be tested (the specified link pages); what links will be tested (the specified home pages); and what images will be tested (the specified image files). Press the **Cancel-button** to exit back to the main screen.

To start the process, you first need to identify which links to test. Highlight "Reciprocal Website" in the Reciprocal Links list on the main screen and press

Set for Test . This causes a checkmark  $\checkmark$  to be place in the Test column of "Reciprocal Website." Repeat this same process so that "Bad Link Example" also has a checkmark in the same place.

If you wanted to check entire groups of links having the same status, you could press the *Set Multiple Tests* button.

Now click on the witten in the toolbar to begin link testing. If you are not already connected to the Internet, *LinKtoLinK* will attempt to connect you using your Windows Internet dial-up capability. (If for some reason this fails, try connecting into the Internet manually and repeat the test.) Check the progress being made to send your message on the Results Log of the main screen.

Once the tests are complete, take a look at the Reciprocal Links list. There should no longer a checkmark in the Test column of "Reciprocal Website" and of "Bad Link Example." In addition, "Reciprocal Website" should now have a icon in its Status column and a icon in its Results column. These indicators tells you that its specified links were successfully found in the last link test and consequently *LinKtoLinK* automatically moved it to active link status.

Similarly, "Bad Link Example" has a  $\bullet$  icon in its Results column, signifying that it failed the last link test. Double click on "Bad Link Example" and see under Test Results the precise link failures. (If this link were already in an active status, *LinKtoLinK* would also have moved it to broken link status.)

#### **10.** Suggested strategy for putting in your information into *LinKtoLinK*

We recommend that you transform "My Site" into your first website if you were successful in sending e-mails in step 8. Highlight "My Site" and right click on it. In the menu that drops down, select "rename" and change the name of this site to your website name. Now double click on it and put your property information in the text boxes.

You can also transform the sample reciprocal links by double clicking on them and putting appropriate information in their properties screen.

Now enter appropriate site property information in the Program Options "Program Defaults" tab. Put only that information which will generally stay the same for each site you add. This information will automatically be transferred each time to your new sites -- this can be a great time saver!

Add a new site using the 🙆 button and complete its property information. Then add

any existing reciprocal links using the 😁 button. Change the status on these existing links to "Active." As necessary, change the e-mail templates to fit the circumstances of this site.

Repeat the previous step until each of your sites has been added.

Now begin researching other websites that you would like to mutually link to and add them accordingly to the link list, keeping them in the default in the default in the default is the status. As you get responses to your e-mails, use the interval button at the bottom of the Reciprocal Links list to move them to their new status; typically, in Process, in Active, or in Declined.

Use the Link Harvest Wizard to capture link information and add new entries to your reciprocal link lists. This is a good way to put your existing link page information into *LinKtoLinK*! (Only available in *LinKtoLinK Pro.*)

Use the Export Links service to create your first categorized link page and to later update it by cutting and pasting the HTML code of the new links using a HTML editor. (Only available in *LinKtoLinK Pro.*)

# Finding Appropriate Websites for Link Sharing

#### Here are some tips to help you find appropriate websites for link sharing.

- ✓ Treat your link page as important real estate which should be attractive to web visitors and to fellow webmasters as well. Will webmasters be interested in exchanging links if your "Cool Links" page (or "Related Links page) is disorganized and filled with a potpourri of links that make no sense? Make your link page attractive and well-organized with easy access throughout your website. A paraphrase of the golden rule as applies very well here: Make your link page as interesting, as attractive, and as organized as you would want the reciprocal link page to be for your link!
- ✓ Thoroughly research each candidate reciprocal website. Typically keep the number of links on a link page to a maximum of 50 to 100. Will this candidate fit well within these numbers? Check each candidate site for evidence of freshness (recent updates etc.) and graphic quality -- you want to associate yourself with quality links where visitors are motivated to return time and time again.
- ✓ Associate your site with sites that draw similar visitors. Do not waste your precious link page space on sites that are unlikely to be interested in your product, service, or message.
- $\sqrt{}$  Use Search Engines to find reciprocal link candidates. Look at the links that come up when you enter keywords related to your website.
- $\checkmark$  Check out sites in Yahoo.com's hierarchical listings that relate to your site. Start at Yahoo's home page and walk down its various category paths looking for topics and themes that would attract your kind of visitors.
- $\sqrt{}$  Check out the link pages of candidate sites for other candidates. Capitalize on the research already accomplished by like-minded fellow webmasters!
- $\sqrt{}$  Check out the link pages of competitor sites for other candidates. Why not use the hard work of your competitors to your advantage?
- ✓ Offer to exchange graphic links. For high quality sites, suggest the exchanging of banners or graphic buttons on your link pages to motivate visitors to come to your site over others.
- ✓ Continue promoting your site via search engine submissions, formal banner exchange programs, and news group discussions. The more traffic you have, the more fellow webmasters will want to exchange links!

## **Screen Features**

LinKtoLinK has many screens to serve your needs. Each of the following screens are described below: *LinKtoLinK* Tips, Main Screen, Link List Tabs, Site Properties, Link Properties, Set Links for Testing, Customize Link List, Import Links, Export Links, E-Mail Template, Check Spelling, User Dictionaries, Spelling Checker Options, Preview E-Mail Service, Backup/Restore Database, Modify Link Categories, Program Options, Site Report Dialog, and Print Setup.

#### <u>LinKtoLinK Tips</u>

*LinKtoLinK* Tips are presented at startup to help you learn its features and to provide productivity suggestions. By default the Tips screen is shown at startup. You can turn of this startup presentation from the tips screen itself or from the Help menu.

| 🐐 LinKt  | oLinK Pro Tips 🛛 🔀                                                                                                    |
|----------|----------------------------------------------------------------------------------------------------|
| <b>₩</b> | Did you know<br>That LinKtoLink Version 2 comes in two versions?<br>The free unregistered version manages as many reciprocal links as you<br>want on 1 website. The registered version (known as LinKtoLinK Pro)<br>manages an unlimited number of websites and has many additional<br>productivity features for the professional webmaster all for \$29.95<br>downloaded. |
| ☑ Show   | Tips On Startup                                                                                                    |

#### Here are the features of the Tips screen:

**Tip Display** -- Gives a random tip in categories such as, "Did you know..."; "Have you..."; and "Shortcuts to save you time..."

**Show Tips On Startup** -- Use the check box if you wish to no longer receive Tips at program startup.

**Next Tip** >> **Button** -- Provides the next randomly generated tip. Use this to cycle through the tips and see if you know all the information that is being presented!

Close Button -- Exits you from the Tips screen.

More Info Button -- Takes you to a related topic in the Help System.

#### Main Screen

On entry, *LinKtoLinK* goes to the main screen. It is the central control center for managing your reciprocal links. From here, you can create a record about each of your websites and then assign the reciprocal links that go with it. It has a similar look to Windows explorer.

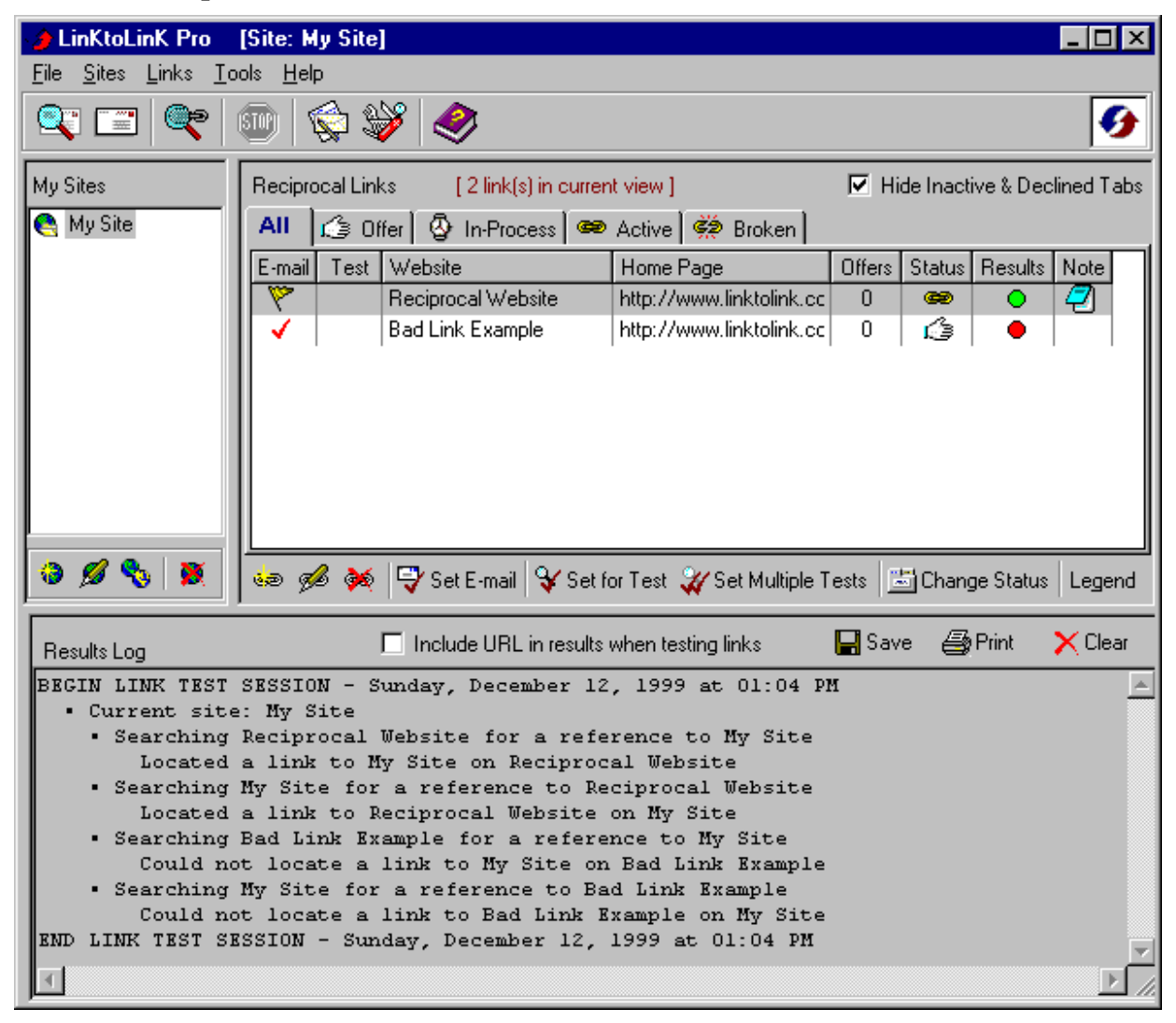

The main screen is organized from top to bottom as follows:

- 1. Top Section
- 2. My Site List Pane
- 3. Reciprocal Links List Pane
- 4. Results Log Pane

#### 1. Top Section

#### The top section consists of a title bar, menu bar, and a toolbar.

The site currently highlighted in the My Site pane is displayed in brackets within the titlebar.

The toolbar provides a quick way to launch the following frequently-used services:

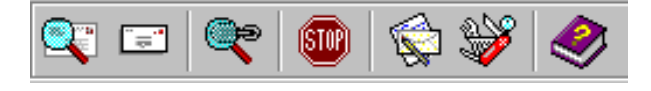

preview e-mail, send e-mail, test links, stop link testing or e-mail sending, e-mail templates, program options, and help for the main screen (this help screen).

Right click on the toolbar and you get a choice to use small, medium, or large icons in the toolbar.

Right click on the *LinKtoLinK* icon to the right of the toolbar and the program will attempt to connect you to the Internet (if necessary) and take you to the *LinKtoLinK* website.

#### 2. My Site List Pane

**My Sites Display** -- A list of your sites appears here. It is situated on the left side of the main screen similar to the directory list in Windows Explorer. Following the Explorer model, the pane on the right changes as you select different sites in My Sites list. It shows the links that are associated with your selected site.

My Sites toolbar is located below My Sites Display. It contains the following four buttons:

- **New** -- Asks you for a new site name and then opens a site properties screen so you can add a new site to "My Sites" list.
- Edit -- Opens the site properties screen of the currently highlighted site in "My Sites" list so that you can edit it.
- **Copy** -- Makes a copy of the currently highlighted site in "My Sites" list giving it the name "Copy of ..."
- **Delete** -- Permanently removes the currently highlighted site in "My Sites" list and all its corresponding links.

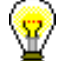

Instead of using the My Sites toolbar, you can right click on a highlighted site. This will display a dropdown menu with the same services plus a site rename function.

To edit the properties of a site, just double click on it.

The free unregistered version of *LinKtoLinK* permits you to enter and manage the reciprocal links of one of your sites. By registering *LinKtoLinK*, you can enjoy all of its *Pro* features including the ability to manage an unlimited number of sites.

#### 3. Reciprocal Links List Pane

**Reciprocal Links Display** -- Shows the list of reciprocal links that are associated with your currently highlighted site. Like Windows Explorer, it is organized into a series of data columns:

**E-mail** -- Shows a check whenever you use the **Set E-mail button** to assign an e-mail message to that link. A check mark means that the assigned message will be sent the next time that the send e-mail service is used.

A yellow flag appears in the E-mail column when you preview an e-mail and press the **Do Not Send button**. This alerts you that there is something wrong with the email message. It will not be sent until this flag is cleared and replaced by a check.

**Test** -- Shows a check whenever you use the **Set for Test button** to flag a link. A check mark means that the link will be tested the next time the test links service is used.

Website -- Shows the name of the reciprocal link website.

Home Page -- Shows the name of the reciprocal link home page.

- **Offers** -- Shows the number of times an offer for exchanging reciprocal links has been made. This number increments every time an offer-type e-mail is sent; e.g., an initial offer or a repeat offer.
- **Status** -- Presents an icon depicting the current status of the link; either as "Offer," "In-Process," "Active," "Broken," "Inactive," or "Declined." The icons are the same as shown on the tabs above the Link List.
- **Results** -- Shows link test results. A green ball indicates that the last test was fully successful. A red ball indicates that the last test was not fully successful. These icons are cleared when another link test is started.
- Note -- Shows the notepad icon 🗹 whenever the Comments field of link properties contains an entry.

 $\checkmark$  Looking for a  $\checkmark$  in the Note column of the Reciprocal Link List is the fastest way to see where you have made comments or journal entries about that reciprocal link.

A fast way to sort the Link List is to click on a title button located above the list. This will sort the list alphabetically based on the column selected. (Note the Results column and the Note column cannot be sorted.)

You can change the Link List using customize link list service in the Links menu (*LinKtoLinK Pro* only).

To simplify the Link List display, the tabs showing those links that are Inactive or Declined are initially hidden. The next setion gives detailed information on how these

tabs work.

**@** 

The number of links in the current view are shown in red at the top of the Reciprocal Links list. This helps you know the size of the list when it exceeds the size of the window pane.

**Reciprocal Links toolbar** is located below the Reciprocal Links Display. It contains the following eight buttons:

- **New** -- Opens a new link properties screen so you can define a reciprocal link for the active, or highlighted, site in "My Sites" list.
- **Edit** -- Opens the link properties screen of the currently highlighted link in the Reciprocal Link list so that you can edit it.
- **Delete** -- Permanently removes the currently highlighted link in the Reciprocal Link list.
- **Set E-mail --** Opens a pick list so that you can select the desired message to send about the currently highlighted link. Selecting a message also leaves a check in the E-mail column of the link so that the message will be sent the next time the Send E-mail service is used.

Clicking the **Set E-mail button** while the higlighted link is already checked for sending e-mail will clear the check mark rather then open the message pick list.

- **Set for Test** -- Checks the Test column of the link that is currently highlighted. Clicking this button a second time will uncheck the column.
- **Set Multiple Tests** -- Opens a special dialog box where you can select (or unselect) all links of a particular status, such as all active ones, for link testing. Your selections are denoted with a check in the Test column of the link list. You can select to test links at all sites or at just the currently active site via a special check box in the pick list.
- **Change Status** -- Opens a pick list so that you can change the status of the currently highlighted link.
- **Legend** -- Opens the help system to a legend showing the meaning of each icon used in the Reciprocal Links List.

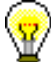

 $\blacksquare$  A number of the above operations can be applied to multiple rows. Here are some examples:

To delete a range of links, click on the first row to be deleted, hold down the **shift-key** and click on the last row, and then press the **Delete-button**.

To flag a set of links for testing, hold down the **ctrl-key** and click one at a time on the rows you want to test, and then press the **Set for Test-button**.

Instead of using the Links toolbar to make changes to the reciprocal links list, you can right click on a highlighted link or set of highlighted links. This will display a dropdown menu with the same services plus sorting the link list and customizing the list.

Another way to delete a set of highlighted links is to press the **Delete-key** on the keyboard. Similarly, pressing the **Insert-key** while the Links pane is active will add a new link.

To edit the properties of a link, just double click on it.

#### 4. Results Log Pane

Results Log Display -- Provides real-time status of e-mail processing and link testing.

Use the Results Log display to watch the progress in *LinKtoLinK* in sending e-mails and testing links.

Use the Include URL in results when testing links check box if you want to see complete Internet addresses in the results log. Typically you will leave this box unchecked, and use it only to spot problems; such as misspelling a URL address.

# **Results Log toolbar is located above the Results Log Display. It contains the following three buttons:**

**Save** -- Enables you to save a result log that is currently being displayed.. You may specify any filename you wish. This file can be opened by Windows Notepad or Windows Wordpad.

*LinKtoLinK* will automatically empty the Results Log when it exits. You the save button if you want to retain this information.

**Print** -- Enables you to print the result log that is currently being displayed.

Clear -- Removes all information in the results log.

*LinKtoLinK* will automatically clear the Results Log each time it tests links or sends e-mail if the check box for this function is checked in program options .

#### Link List Tabs (Link Status)

The tabs in the Reciprocal Links pane of the Main Screen enable you to organize links into status categories.

| Reciprocal Links |         |              |          | 🗖 Hide   | nactive & Declined Tabs |            |
|------------------|---------|--------------|----------|----------|-------------------------|------------|
| All              | 🕼 Offer | 🚱 In-Process | 📾 Active | 🔅 Broken | 🤗 Inactive              | 🖓 Declined |

#### Here are the link status categories:

- √ All -- All links associated with the site highlighted in My Sites, irrespective of status.
- $\checkmark$   $\checkmark$  Offer -- Offer (making an offer or waiting for a response);
- In-Process -- In-Process (offer accepted, but links not yet implemented);
- ✓ Active -- Active (agreed-to links are present when tested);
- Broken -- Broken (*LinKtoLinK* testing reveals that one or more links are no longer present or that the server for that website is not responding);
- Inactive -- Inactive (link is no longer active); and
- Declined -- Declined (offer was refused).

Clicking on a tab will show the links which have that particular status.

To keep your Main Screen as uncluttered as possible the Inactive and Declined status tabs are initially hidden:

| Reciprocal Links |         |              | Hide Inactive & Declined Tabs |          |  |
|------------------|---------|--------------|-------------------------------|----------|--|
| All              | 🕼 Offer | 🖗 In-Process | 📾 Active                      | 🔅 Broken |  |

Whenever you want to view information about inactive links or declined offers, just remove the check from the check box shown above.

#### Legend for Reciprocal List

For reference here are the many symbols used in the reciprocal list, column by column:

#### E-Mail Column

- Set for e-mail (set to send selected message to webmaster of site)
- To Not Send (selected during e-mail preview)

#### <u>Test Column</u>

Set for Test (set to test the links of this site based on test rules in My Sites properties)

#### **<u>Status Column</u>** -- identifies the status of the corresponding website.

- Image: -- Offer Status (making an offer or waiting for a response);
- In-Process Status (offer accepted, but links not yet implemented);
- e -- Active Status (agreed-to links are present when tested);
- Broken Status (LinKtoLinK testing reveals that one or more links are no longer present or that the server for that website is not responding);
- 🔗 -- Inactive Status (link is no longer active); and
- ✓ -- Declined Status (offer was refused).

The **Inactive Status** and **Declined Status** symbols will only appear if the "Hide Inactive & Declined Tabs" checkbox is not checked.

<u>Results Column</u> -- shows the results of the last link test in accordance with the test rules defined in my sites properties.

- -- Test Fully Successful
- -- Failed to Find One of the Websites (it could be that the website is no longer active or that the web server is down)
- -- Website Found, But Specified Link Missing

#### Note Column

- Comment Present (you will find text under the comment tab of the site properties)

#### Site Properties

The Site Properties screen maintains information on each of your sites. The easiest way to access the properties of one of your sites is to double click on it. This properties screen is organized into three tabs:

- 1. General Information
- 2. E-mail Assignments
- 3. Test Rules
- 4. HTML/Instructions

Buttons available from all tabs are listed at the bottom of this section.

#### 1. General Information Tab

This tab maintains general site information and server information.

| 🔮 Site Properties [M  | y Site]                                                                        | - 🗆 ×          |
|-----------------------|--------------------------------------------------------------------------------|----------------|
| General E-Mail Assig  | nments Test Rules HTML A                                                       | ◆ <u>N</u> ext |
| Site Title:           | My Site                                                                        |                |
| Site Description:     | Home of my product. Recognized throughout th<br>galaxy for its great features. | e A            |
| Home Page URL:        | http://www.linktolink.com/mysite                                               | 1 🚳 📗          |
| IP Address:           | (Optional)                                                                     |                |
| Link Page URL:        | http://www.linktolink.com/mysite/links.htm                                     | i 🗟 📗          |
| Image File Name:      | MySite.gif                                                                     |                |
| Webmaster's Name:     | Tommy Mysite                                                                   |                |
| E-Mail Address:       | mysite@youremailserver.com                                                     |                |
| E-mail Server (SMTP): | youremailserver.com Port: 25                                                   |                |
| E-Mail Sender:        | My Site Support Team                                                           |                |
| E-mail Signature:     | Tommy Mysite<br>(407) 349-2729                                                 | *<br>*         |
| HTTP Server           |                                                                                |                |
| Proxy Server:         | Port: 80                                                                       |                |
| <mark>∲ H</mark> elp  | <u>O</u> K <u>C</u> ancel Ap                                                   | ply            |

#### **Site Information**

**Site Title (required)** -- Enter your site name in the text box. (The <<MySiteName>>> tag field in an e-mail template is replaced with the information stored here.)

You may wish to add additional text to your site title in order to have a number of site listings of the same site, but with different e-mail templates and other settings; such as:

My Site X -- Standard Offer My Site X -- Banner Offer My Site X -- FFA Links

- **Site Description** -- Enter a description of your site in the multiple line text box. (The <<MySiteDesc>> tag field in an e-mail template is replaced with the information stored here.)
- **Home Page URL (required)** -- Enter the full Internet address of your site's home page in the text box. (The <<MyHomepage>> tag field in an e-mail template is replaced with the information stored here.)
- **IP** Address (optional) If the website may be referenced by its Internet Proc\tocol address (IP) address, enter it in this text box.
- Link Page URL -- Enter the full Internet address of your site's link page in the text box. (The <</MyLinkpage>> tag field in an e-mail template is replaced with the

information stored here.)

Whenever *LinKtoLinK* asks for a URL address, be sure to give the full Internet address starting with "http://..." otherwise it will not work properly.

**Image File Name** -- Enter the file name of any image you wish to share in the text box. (The <<MyImageName>> tag field in an e-mail template is replaced with the information stored here.)

When you enter an image file name in site properties, give only the basic file name, not the full path name. *LinKtoLinK* will search for the presence of this file name in the reciprocal site's link page during link testing.

- Webmaster's Name -- Enter your webmaster's name in the text box. (The <<MyWebmaster>> tag field in an e-mail template is replaced with the information stored here.)
- **E-mail Address (required)** -- Enter your SMTP Internet e-mail address in the text box. This is the address that will be appear when someone replies to one of your e-mail messages. (The <<MyEmailAddress>> tag field in an e-mail template is replaced with the information stored here.)
- **Host (required)** -- Enter the name of your SMTP Internet e-mail server in the text box. This may be the portion of your a-mail address after the "@" symbol. If you are not sure, try this or query your Internet Service Provider for this information. Note that America On Line (AOL) has a proprietary network which may not permit you to send e-mails using *LinKtoLinK*.
- **Port (required)** -- Enter the port number of your e-mail server (i.e., your SMTP -Simple Mail Transfer Protocol) in the text box. By default this port number is set to 25. Please do not change this number unless you are absolutely sure your e-mail service is using a non-standard port.
- **E-mail Sender** -- Enter your e-mail sender's name in the text box. This is the name that will be identified as the sender in any e-mail messages.
- **E-mail Signature** -- Enter your signature block in the multiple line text box. (The <<MySignature>> tag field in an e-mail template is replaced with the information stored here.)

Use the web browser buttons 🗟 to the right of the Home Page and Link Page text boxes to view the specified Internet addresses. Pressing these buttons will launch your default Internet browser and take you to the specified address. This is an easy way to quickly get to the home page or link page of your website.

#### **HTTP Server Information**

**Proxy** -- Enter the name of your proxy server in the text box. By default this field is left blank. Please do not enter anything here, unless you know that a proxy server is being employed.

Port (required) -- Enter the port number of your HTTP (i.e., your graphical web

interface) in the text box. By default this port number is set to 80. Please do not change this number unless you are absolutely sure your http service is using a non-standard port.

Required entries are displayed in red text.

#### 2. E-mail Assignments Tab

This tab maintains which e-mail template will be used for each of the eight messages that are available for this site.

| Site Properties [My Site]                                                                               |
|----------------------------------------------------------------------------------------------------|
| General E-Mail Assignments Test Rules HTML<br>E-Mail Template Assignments<br>Initial Offer<br>Default ▼ |
| Repeat Offer<br>Default                                                                                 |
| We've added your link Default                                                                           |
| Add our link<br>Default                                                                                 |
| We've added your link, please add ours Default                                                          |
| Our link seems to be broken Default                                                                     |
| Reciprocal links tested successfully Default                                                            |
| User Defined                                                                                            |
| Image: Concel         Apply                                                                             |

To change from the default e-mail templates that are initially assigned, create additional templates using the e-mail template service and then click on the appropriate dropdrown box as shown above and select the desired message template.

#### 3. Test Rules Tab

This tab controls which link and image tests to perform.

| 🚯 Site Properties [My S                                                                                                    | ite]                                                                                                    |                                                                                                    |                                                                                                    |  |
|----------------------------------------------------------------------------------------------------|----------------------------------------------------------------------------------------------------|----------------------------------------------------------------------------------------------------|----------------------------------------------------------------------------------------------------|--|
| General E-Mail Assignme<br>You can test for the preser<br>and for the presence of the<br>below enable you to specil<br>you may wish to only searc<br>to your site, or you may wis<br>the reciprocal sites.<br>The default rules are to tes                                                                                                    | nts Test Rules<br>ince of your site's li<br>eir links and image<br>y which tests sho<br>h the reciprocal s<br>h to search your s<br>t for the existence | HTML<br>hk and image on<br>s on your site. T<br>uld be performed<br>ites to make sure<br>site to make sure<br>of links on both | ◆ Prev ◆ Next<br>reciprocal sites<br>he checkboxes<br>. For example,<br>they are linked<br>your are linked to |  |
| Test Rules       Set Default         ✓       Test for my link on the Reciprocal site's link page.         ✓       Test for my image on the Reciprocal site's link page.         ✓       Test for Reciprocal site's link on my site's link page.         ✓       Test for Reciprocal site's link on my site's link page.         ✓       Test for Reciprocal site's link on my site's link page. |                                                                                                    |                                                                                                    |                                                                                                    |  |
|                                                                                                    |                                                                                                    |                                                                                                    |                                                                                                    |  |
| <mark>∲ H</mark> elp                                                                                                    | <u>0</u> K                                                                                                    | <u>C</u> ancel                                                                                                    | Apply                                                                                                    |  |

Based on which check boxes you select, you can:

- Test for the presence of your site's link on the link page of every URL in the corresponding reciprocal link list.
  - Test for the presence of your site's image on this same link page.
- Test for the presence of each reciprocal site link on your site's link page.
  - Test for the presence of each reciprocal image on your site's link page.

The default test rules are to test for the existence of links on both your site and the reciprocal site, but to not check for graphical images.

#### 4. HTML/Instructions Tab

This tab is used to store HTML code and special instructions that you might want to provide to a reciprocal webmaster via an e-mail message (*LinKtoLinK Pro* feature only).

| 🔮 Site Properties [My Site]                                                                                                    |                |
|----------------------------------------------------------------------------------------------------|----------------|
| General E-Mail Assignments Test Rules HTML ← Prev ◀                                                                                                    | ▶ <u>N</u> ext |
| This section can be used to pass special HTML code/tags to your<br>recipients to ensure that your link is setup properly on their links page.<br>It can be very useful when you are working with those who are not<br>experienced in HTML scripting. |                |
| Text Link HTML: I could put HTML code here to help a new webmaster insert a link to my site.                                                                                                    | -              |
| Image Link HTML: I could put HTML code here to help a new<br>webmaster insert an image that advertises my<br>site.                                                                                                    |                |
| Special Instructions: Here is where I would put special banner<br>restrictions or other relevant information.                                                                                                    | ۲<br>۲         |
| Q         DK         Cancel         Apr                                                                                                    | oly            |

- **Text Link HTML** -- Enter HTML code about your text link that you want to share with the reciprocal webmaster in the multiple line text box. (The <<MyLinkHTML>> tag field in an e-mail template is replaced with the information stored here.)
- **Image Link HTML** -- Enter HTML code about your image link that you want to share with the reciprocal webmaster in the multiple line text box. (The <<MyImageHTML>> tag field in an e-mail template is replaced with the information stored here.)
- **Special Instructions** -- Enter special instructions that you want to share with the reciprocal webmaster in the multiple line text box. (The <<MySpecialText>> tag field in an e-mail template is replaced with the information stored here.)

#### **General Buttons**

#### Top of screen

**•** <u>Prev</u> **Button** -- Takes you to the properties of the previous site in the database.

• Next **Button** -- Takes you to the properties of the next site in the database.

These buttons are only used in the Pro version since the unregistered free version applies to only one of your sites.

#### **Bottom of screen**

Help Button -- Takes you to this help screen.

- **OK Button** -- Implements any changes you have made to this screen and returns you to the main screen.
- **Cancel Button** -- Cancels any changes you have made to this screen and returns you to the main screen.

Apply Button -- Implements any changes you have made to this screen.

#### Link Properties

The Link Properties screen maintains information on the reciprocal links associated with each of your sites. The easiest way to access the properties of a particular link is to double click on it. This properties screen is organized into two tabs:

- 1. General
- 2. Comments/Instructions

Buttons available from all tabs are listed at the bottom of this section.

#### 1. General Tab

This tab maintains general link information plus test results and e-mail selection information.

| 🖙 Link Properties [Reciprocal Website]                       |
|--------------------------------------------------------------|
| General Comments/Instructions                                |
| Title: Reciprocal Website                                    |
| Description: Home of XYZ Software Enterprises.               |
| Home Page URL: http://www.linktolink.com/recipsite           |
| IP Address: (Optional)                                       |
| Link Page URL: http://www.linktolink.com/recipsite/links.htm |
| Image File Name: RecipSite.gif                               |
| Link Category: Software Publishers                           |
| Webmaster: Bob Recip                                         |
| E-Mail Address: recip@linktolink.com                         |
| Current Test Results                                         |
| Last test successful                                         |
| Date of last successful test: Sunday, December 12, 1999      |
| Select Next E-mail: Initial Offer                            |
| P     Eancel     Apply                                       |

#### **Link Information**

Title (required) -- Enter the reciprocal link in the text box. (The

<<RecipSiteName>> tag field in an e-mail template is replaced with the information stored here.)

**Description** -- Enter a description of the reciprocal link in the multiple line text box. (The <<RecipSiteDesc>> tag field in an e-mail template is replaced with the information stored here.)

Home Page URL (required) -- Enter the full Internet address of the reciprocal link's

home page in the text box. (The <<RecipHomepage>> tag field in an e-mail template is replaced with the information stored here.)

- **IP** Address (optional) -- If the link may be referenced by its Internet Protocol (IP) address, enter it in this text box.
- **Link Page URL** -- Enter the full Internet address of the reciprocal link's link page in the text box. (The <<RecipLinkpage>> tag field in an e-mail template is replaced with the information stored here.)

Whenever *LinKtoLinK* asks for a URL address, be sure to give the full Internet address starting with "http://..." otherwise it will not work properly.

**Image File Name** -- Enter the file name of any image you wish to share in the text box. (The <<RecipImageName>> tag field in an e-mail template is replaced with the information stored here.)

When you enter an image file name in link properties, give only the basic file name, not the full path name. *LinKtoLinK* will search for the presence of this file name on your associated site's link page during link testing.

**Link Category** -- Use the dropdown list box to indicate the category of this reciprocal link. (*LinKtoLinK Pro* only.)

Link category can be added as a column to reciprocal link list screens and used as a sort field to help you better organize your list. A links page generated by the Export service can also be organized by the link categories. (*LinKtoLinK Pro* only.)

Link categories are defined in the "Modify Link Categories" service under the Tools menu. (*LinKtoLinK Pro* only.)

- **Webmaster** -- Enter the name of the reciprocal link webmaster in the text box. (The <<RecipWebmaster>> tag field in an e-mail template is replaced with the information stored here.)
- **E-mail Address** -- Enter the e-mail address of the reciprocal link in the text box. This is where any e-mail messages to the reciprocal link will be sent. (The <<RecipEmailAddress>> tag field in an e-mail template is replaced with the information stored here.)

Use the web browser buttons to the right of the Home Page and Link Page text boxes to view the specified Internet addresses. Pressing these buttons will launch your default Internet browser and take you to the specified address. This is an easy way to see what you link looks like or to collect additional information about the web page.

#### **Test Results**

**Current test status** -- Shows the results of the most recent link test in the multiple line text box.

Date of last successful test -- Shows the date, if one exists, of the last fully successful

test of this link.

**Select Next E-Mail** -- Shows the type of message that will next be e-mailed and enables you to change the message through the dropdown list box. (Note: changing to a different message has no effect on the e-mail column of the main screen .)

Required entries are displayed in red text.

#### 2. Comments/Instructions Tab

This tab stores journal information about the reciprocal link.

| 🖙 Link Properties [Reciprocal Website]                                                                                | ×  |
|----------------------------------------------------------------------------------------------------|----|
| General Comments/Instructions                                                                                         | xt |
| The sert Date/Time Stamp                                                                                              |    |
| Entry - 2/28/99; 12:11 PM: Good traffic from recriprocal site since 11/98.<br>Offered banner exchange. Waiting reply. |    |
|                                                                                                    |    |
| P     DK     Cancel                                                                                                   |    |

**Insert Date/Time Stamp button** -- Place the current date and time on the line below the last line.

Comments -- Place your comments in this multiple line text box.

Use the comments tab in Link Properties to document special issues regarding this
reciprocal link or to maintain journal information that does not fit in the other link database fields.

#### **General Buttons**

# Top of screen

- Frev Button -- Takes you to the properties of the previous reciprocal link in the database.
- ▼ Next Button -- Takes you to the properties of the next reciprocal link in the database.

#### **Bottom of screen**

Help Button -- Takes you to this help screen.

- **OK Button** -- Implements any changes you have made to this screen and returns you to the main screen.
- **Cancel Button** -- Cancels any changes you have made to this screen and returns you to the main screen.

Apply Button -- Implements any changes you have made to this screen.

#### Set Links for Testing

This dialog box appears whenever the "Set Multiple Tests" button is pressed on the main screen. It enables you to quickly select (or unselect) for testing all the links of a particular status.

| Set Links for Testing                                           | ×   |
|-----------------------------------------------------------------|-----|
| Use check boxes to select or<br>unselect all links for testing. |     |
| Status                                                          |     |
| C Offer                                                         |     |
| In-Process                                                      |     |
| Active                                                          |     |
| 🔽 Broken                                                        |     |
| Inactive                                                        |     |
| 🗖 Declined                                                      |     |
| 🗖 Include all sites. 🛛 🦞 <u>H</u> el                            | P   |
| Select Unselect Cano                                            | cel |

#### **Top of screen**

Status Section -- Use the check boxes here to designate which status types to select (or

unselect) for testing.

# **Bottom of screen**

**Include all sites** -- Use this check box to instruct *LinKtoLinK* to select (or unselect) links across all sites, not just the currently highlighted one.

Help Button -- Takes you to this help screen.

- **Select Button** -- Selects for testing all links that meet the conditions that are checked and returns you to the main screen.
- **Unselect Button** -- Unselects for testing all links that meet the conditions that are checked and returns you to the main screen.

Cancel Button -- Cancels your work and returns you to the main screen.

# **Customize Link List**

This dialog box appears whenever the "Customize Link List" operation is requested. It enables you to add and remove columns in the Reciprocal Link List of the main screen and to reorder them to your choosing.

| 🖹, Customize                                                                                     |                |
|--------------------------------------------------------------------------------------------------|----------------|
| Available Fields<br>Description<br>Link Page<br>Image<br>Webmaster<br>E-mail Address<br>Category | Current Fields |
| <mark>∲ H</mark> elp <u>D</u> efault                                                             | Up Down        |

# The top of screen is organized into two list boxes: "Available Fields" and "Current Fields."

- **To add additional columns to the Link List** -- Highlight the desired columns in the Available Fields list box and press the > **button**.
- **To remove columns from the Link List** -- Highlight the desired columns in the Current Fields list box and press the **< button**.
- **To change the order of the columns in the Link List** -- Highlight the column you wish to move in the Current Fields list box and press the **Up button** or the **Down button** to move it, accordingly.

To move a range of fields from one list box to the other, click on the first field to be moved, hold down the **shift-key** and click on the last field, and then press the the > **button** or the < **button**, accordingly. (The **ctrl-key** works similarly to select and move a set of fields.)

#### **Bottom of screen**

Help Button -- Takes you to this help screen.

- **Default Button** -- Updates the Current Fields list box with the default columns in their original order and removes any optional columns.
- **Apply Button** -- Implements any changes you have requested to the Link List and returns you to the main screen.
- **Cancel Button** -- Cancels any changes you have made and returns you to the main screen.

The Customize Link List operation can be initiated from the Links menu or by right clicking on a link in the Reciprocal Link List. It is only available in *LinKtoLinK Pro*.

#### **Import Links**

The Link Harvest Wizard enables you to collect link data from a specified webpage, then to review the links gathered, and finally to add the links you want to one of your reciprocal link lists. Press ''Import Links'' within the File Menu found on the main screen.

#### There are 5 steps to using the Link Harvest Wizard:

1. Specify your site where the links are to be imported into and the Internet address that contains the links to be harvested. Press the **Next**> button to proceed.

| nk Harvest          |                         |                       |
|---------------------|-------------------------|-----------------------|
| Select the site whe | re the harvested links  | are be imported into: |
| My Site             |                         | <u>-</u>              |
| Enter the URL that  | contains the links to l | harvest:              |
| http://www.avima    | te.com/links.htm        | <u></u>               |
| (Example: http://w  | ww.linktolink.com/link  | .s.htm)               |
|                     |                         |                       |
|                     |                         |                       |
| 💡 <u>H</u> elp      | <u>C</u> ancel          | < Back                |
| • — ·               |                         |                       |

Use the web browser button B to the right of the link URL text box to view the specified link page.

2. Select whether or not to filter out links containing the same base URL or to filter out duplicate links. Again, press the **Next>** button to proceed.

| Link Harvest                                                                                                    |  |  |  |  |  |
|----------------------------------------------------------------------------------------------------|--|--|--|--|--|
| This Wizard can filter out links containing the same base URL as<br>the link page that contains the links to harvest. (These addresses<br>will typically be links referencing pages within the same website;<br>such as a "Contact Us" page.) It can also filter out duplicate links<br>found on that page.                                                                                                    |  |  |  |  |  |
| To enable these features, check the appropriate boxes below:                                                                                                    |  |  |  |  |  |
| Filter links containing the same base URL                                                                                                    |  |  |  |  |  |
| Filter duplicate links                                                                                                    |  |  |  |  |  |
|                                                                                                    |  |  |  |  |  |
| Image: Provide the sector of the sector of the sector o |  |  |  |  |  |

Generally you will want to filter out links containing the same base URL as they are most likely internal website references rather than useful additional links.

3. Review the import instructions that you gave the Wizard. If they are correct, you will press the **Next>** button. If they are not correct, you will press the **<Back** or the **Cancel** button.

| Link Harvest                                                                                                    |                                                                         |                       |                |
|----------------------------------------------------------------------------------------------------|-------------------------------------------------------------------------|-----------------------|----------------|
| The Wizard is now ready to H<br>information provided:                                                                                                    | harvest links b                                                         | based on the fo       | ollowing       |
| <ul> <li>Links will be added to the "</li> <li>Links will be harvested from<br/>http://www.avimate.com.</li> <li>Links containing the same to<br/>Links that are duplicated will</li> </ul> | My Site'' site<br>n<br>/links.htm<br>base URL will<br>ill be filtered o | be filtered out<br>ut |                |
|                                                                                                    |                                                                         |                       |                |
| <mark>∲ H</mark> elp                                                                                                    | <u>C</u> ancel                                                          | < <u>B</u> ack        | <u>N</u> ext > |

4. Review the list of links that are found at the specified address. If you want to keep the link, leave the check in the check box.. If you do not want a certain link, click its check box to unselect the link. Press the **Next>** button to proceed.

| Link Harvest                                                                                                    |  |  |  |  |
|----------------------------------------------------------------------------------------------------|--|--|--|--|
| 56 links were harvested from this web page.                                                                                                    |  |  |  |  |
| Select the links you wish to add to your site's link list and click the<br>Next button to complete the import.                                                                                                    |  |  |  |  |
| <ul> <li>https://www.computerkingdom.com/processing/avimate/ord</li> <li>http://aviary.upatsix.com/hill_country/</li> <li>http://www2.upatsix.com</li> <li>http://www.hookbillhaven.com</li> <li>http://www.junglebirds.com</li> <li>http://www.parrotbabies.com</li> <li>http://netvet.wustl.edu/</li> </ul>                                                                                                    |  |  |  |  |
| Image: Second state     Image: Second state       Image: Second state     Image: Second state       Imag |  |  |  |  |

Then press the **Finish** button to go to the Main Screen.

| Link Harvest                                                                                                    |  |  |  |  |  |
|----------------------------------------------------------------------------------------------------|--|--|--|--|--|
| The harvested links have been added as reciprocal links of the<br>"My Site" site.                                                                                        |  |  |  |  |  |
| To ensure the links that you have just harvested contain<br>appropriate information, step through the properties of each new<br>link and complete the information needed |  |  |  |  |  |
| To help you gather this information, you may wish to use the<br>preview button located to the right of the Home Page URL in each<br>Link property screen.                |  |  |  |  |  |
|                                                                                                    |  |  |  |  |  |
| Provide     Cancel     K       Back     Finish                                                                                                    |  |  |  |  |  |

5. At the Main Screen, see that the links you picked have been added to your reciprocal list.

| 🌛 LinKtoLinK Pro                                    | [Site: M         | y Site        |                            |                           |        |          |           | _ 🗆 ×      |
|-----------------------------------------------------|------------------|---------------|----------------------------|---------------------------|--------|----------|-----------|------------|
| <u>F</u> ile <u>S</u> ites <u>L</u> inks <u>T</u> o | ols <u>H</u> elp | )             |                            |                           |        |          |           |            |
| 🔍 🖃 🔍                                               | 500   1          | Ş Ş           | <b>»</b>                   |                           |        |          |           | 9          |
| My Sites                                            | Recipro          | ical Lini     | ks [9 link(s) in curren    | t view ]                  | 🔽 Hi   | de Inact | ive & Dec | lined Tabs |
| 😋 My Site                                           | All              | <b>i</b> 🍅 OI | fer 🛛 🕹 In-Process 🕯 📾     | Active 🏟 🔅 Broken         |        |          |           |            |
|                                                     | E-mail           | Test          | Website                    | Home Page                 | Offers | Status   | Results   | Note       |
|                                                     |                  |               | Reciprocal Website         | http://www.linktolink.cc  | 0      | Ó        |           | 2          |
|                                                     |                  |               | Bad Link Example           | http://www.linktolink.cc  | 0      | C3       |           |            |
|                                                     |                  |               | http://aviary.upatsix.com. | http://aviary.upatsix.cor | 0      | C)       |           |            |
|                                                     |                  |               | http://www2.upatsix.com    | http://www2.upatsix.co    | 0      | S.       |           | 2          |
|                                                     |                  |               | http://www.hookbillhaver   | http://www.hookbillhav    | 0      | s,       |           |            |
|                                                     |                  |               | http://www.junglebirds.cc  | http://www.junglebirds.   | 0      | j (j     |           |            |
|                                                     |                  |               | http://www.parrotbabies.   | http://www.parrotbabie:   | 0      |          |           |            |
|                                                     |                  |               | http://parrotplay.com/der  | http://parrotplay.com/de  | 0      |          |           |            |
|                                                     |                  |               | http://www.exoticpets.cc   | http://www.exoticpets.c   | 0      | ()<br>() |           |            |
|                                                     |                  |               |                            |                           |        |          |           |            |
| 3 🖉 🇞 🐹                                             | <b>.</b> 9       | 8 🖗           | 😴 Set E-mail 😵 Set fo      | or Test 💥 Set Multiple T  | ests [ | 🔄 Chang  | ge Status | Legend     |
| Results Log                                         |                  |               | Include URL in results     | when testing links        | 📙 Sav  | re 🖨     | Print     | 🗙 Clear    |
|                                                     |                  |               |                            |                           |        |          |           | 4          |
|                                                     |                  |               |                            |                           |        |          |           | <b>v</b>   |
| 4                                                   |                  |               |                            |                           |        |          |           |            |

Edit the link properties of each new link appropriately. Typically, you will want to add the website title and the webmaster's email address as well as other relevant information.

To help gather this information, press the web browser button to the right of the Home Page text box in the General Tab of Link Properties. It will launch your default Internet browser and display the specified website.

The Link Harvest Wizard will add a comment in the properties of each link it generates indicating the date of creation.

If you already have an existing links page, the Link Harvest Wizard is a great way to capture that basic link information and build your initial reciprocal link list!

# **Export Links**

The Export Links service generates a simple link page in HTML of the active links present in the current reciprocal link list. You can use the link page file directly in your website or cut and paste the appropriate HTML code into your existing link page

# using a HMTL editor, such as FrontPage. To access this service, press "Export Links" within the File Menu found on the main screen.

First select whether you want to export all links in the currently displayed reciprocal links list or just the ones added since the last time you exported links from this list:

| Export                                 |                             |
|----------------------------------------|-----------------------------|
| Select what links you wish to export:  | <u> </u>                    |
| Only those added since the last export | <u>C</u> ancel              |
| O Export all links                     | <mark>∲</mark> <u>H</u> elp |

Then specify where you want the link page to be stored:

| Save HTML          | Document       |   |         |          | ? ×          |
|--------------------|----------------|---|---------|----------|--------------|
| Save jn: 🦳         | Link Pages     | • | <u></u> | <b>ä</b> | <b></b>      |
| 🛃 MyLinks.h        | tm             |   |         |          |              |
|                    |                |   |         |          |              |
|                    |                |   |         |          |              |
|                    |                |   |         |          |              |
|                    |                |   |         |          |              |
| File <u>n</u> ame: | MyLinks.htm    |   |         |          | <u>S</u> ave |
| Save as type:      | HTML Documents |   | -       | (        | Cancel       |
|                    |                |   |         |          | /            |

Then, view and edit the generated link page:

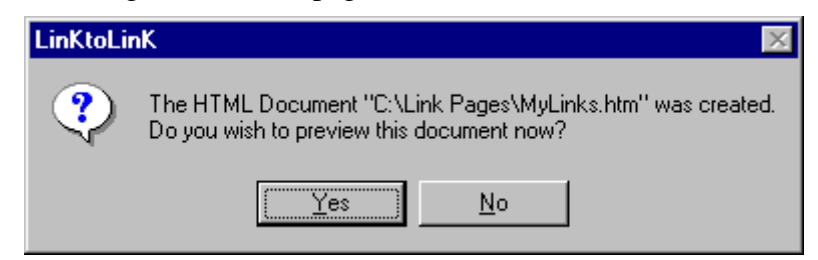

Here's an example of the link page that is generated:

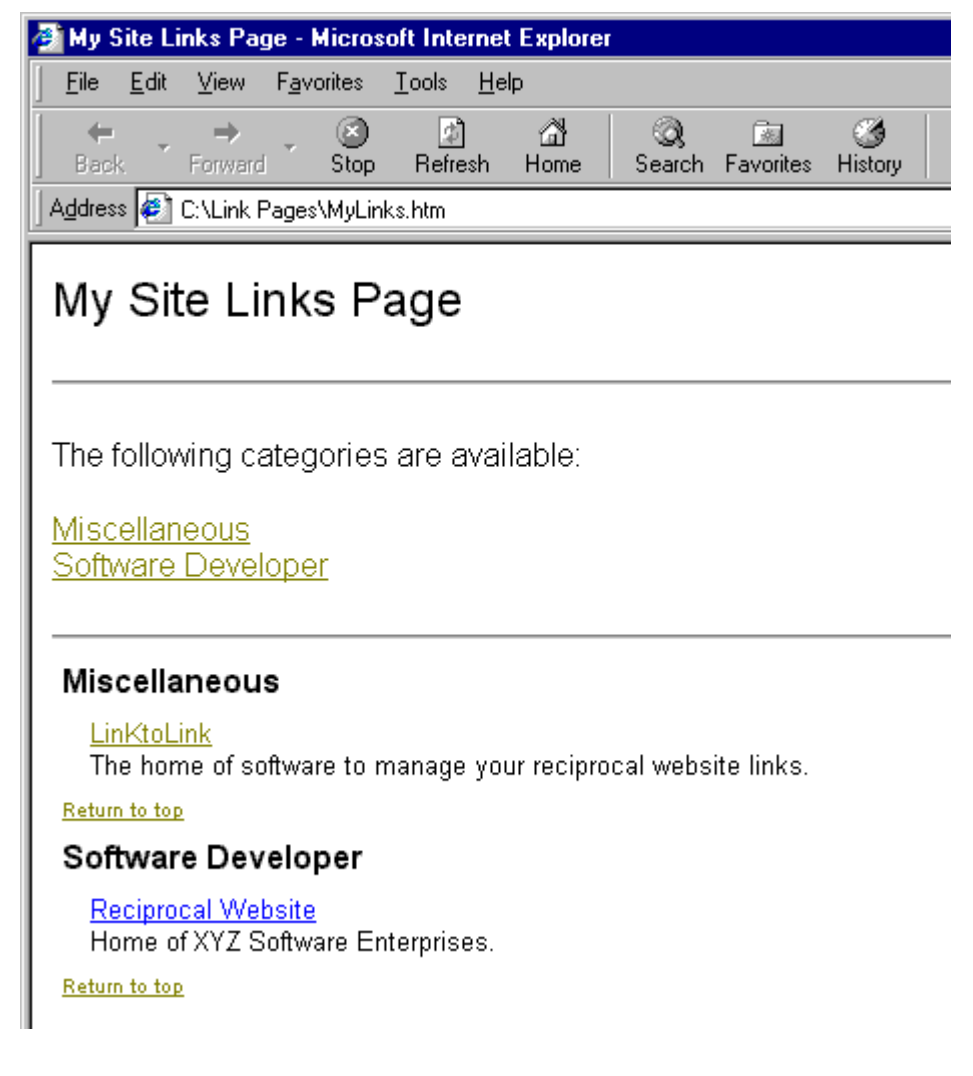

Using the Export Links service, the generated link page will be organized into the link categories you have specified in link properties.

# **E-Mail Templates**

This dialog box appears whenever the "E-mail Templates" button is pressed on the toolbar of the main screen. It enables you to create as many templates as you want for each of the 8 e-mail message types.

| 😨 E-mail Temp                                                                       | plates                                                                                                    |                      |
|-------------------------------------------------------------------------------------|----------------------------------------------------------------------------------------------------|----------------------|
| Template <u>E</u> dit                                                               | Help                                                                                                    |                      |
| 🗅 😅  🖬                                                                              | 🖥 🗠 🗙 😻 🚭 💡                                                                                                    |                      |
| Template Type:                                                                      | Initial Offer                                                                                                    |                      |
| Template Name:                                                                      | Default                                                                                                    | 🦘 Insert Field Tag   |
| Subject:                                                                            | Reciprocal Link Request                                                                                                    |                      |
| Dear webmaster:                                                                     |                                                                                                    | <b>_</b>             |
| I manage a web s                                                                    | site that attracts visitors who may be interested in your site as well.                                                                                                    |                      |
| To promote increa<br>e-mail. (Complete                                              | ased traffic, I propose that we exchange links. If you are interested,<br>the exchange information provided below as appropriate.)                                         | please reply to this |
| My Web Site Title<br>Its Internet Addre<br>Description of the<br>Where I will put y | e: < <mysitename>&gt;<br/>ss: &lt;<myhomepage>&gt;<br/>e Site: &lt;<mysitedesc>&gt;<br/>our link: &lt;<mylinkpage>&gt;</mylinkpage></mysitedesc></myhomepage></mysitename> |                      |
| Your Site's Title: «<br>Your Site's Addre<br>Description of Yo<br>Where my link wil | < <recipsitename>&gt;<br/>ss: &lt;<reciphomepage>&gt;<br/>ur Site (please complete):<br/>Il go (please complete):</reciphomepage></recipsitename>                          | _                    |
| M Attach File                                                                       | Name: C:\Program Files\LinKtoLinK\logo.gif<br>Size: 1.16KB (1,186 bytes) Date: October 26,                                                                                 | 1998 8:51:54 PM      |

On entering the E-mail Template service, the Template Type list box drops down for your selection. This is so that *LinKtoLinK* knows immediately the type of template you want to create or modify.

# The main screen is organized from top to bottom as follows:

- 1. Menu bar
- 2. Toolbar
- 3. Main Section

# 1. Menu bar

# The menu bar has three main topics: template, edit, and help.

# Template

**New Template** -- Creates a new template. Once the blank template is presented, identify the type of template it is to be: an initial offer, a repeat offer, etc. Use the Template Type dropdown list box in the Header Section to make this selection.

Open Template -- Opens an existing template by dropping drown the Template Name

list box for your selection. The template names correspond to those associated with the message type shown directly above it.

- **Save Template** -- Saves changes to the current template under the name that appears in the Template Name list box.
- **Save Template As** -- Opens a new template name dialog box so you can save the currently displayed template under a new name.

**Delete Template** -- Deletes the template that is currently displayed.

**Print** -- Prints the template that is currently displayed.

Print Setup -- Enables you to change printers (if available) and printer properties.

Exit -- Returns you to the main screen.

# Edit

- Attach File -- Opens the file save dialog box so that you can select a file. This file will be attached to any e-mail sent using this template.
- **Remove Attachment** -- Deletes the attachment assignment. (The file itself is NOT deleted!)
- **Undo To Last Save** -- Restores the current template to the way it was the last time it was saved.
- **Check Spelling** -- Checks the spelling of the words in the subject and the message text area.

Help -- Takes you to this screen.

# 2. Toolbar

The toolbar provides a quick way to launch a subset of the services provided in the menu bar.

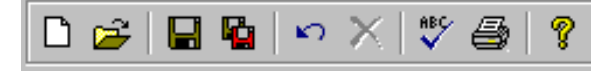

These buttons are: new template, open template, save template, save template as, undo to last save, delete template, check spelling, print, and help. (Refer to the menu bar above for information on each operation.)

# 3. Main Section

The main section consists of a header section, a message text area, and a bottom section.

# **Header Section**

**Template Type** -- Use the dropdown list box to assign the template to a particular type of e-mail message. Use can assign the template to be any of the following types:

- Initial Offer,
- Repeat Offer,
- We've added your link,
- Add our link,
- We've added your link, please add ours,
- Our link seems to be broken,
- Reciprocal links tested successfully, or
- User defined message.

With *LinKtoLinK Pro* you can change the titles of these 8 message types to better suit your needs in Program Options.

- **Template Name** -- Use the dropdown list box to select an existing template that is assigned to the template type that is showing.
- **Insert Field Tag Button** -- Use this button to bring up a pick list of field tags that you can insert into the subject or the message text area. The field tag is placed wherever your cursor is situated inside either of these two areas. When an e-mail message is sent, each field tag is replaced with the information stored in the appropriate site properties and link properties database. Here is a list of the available field tags:
  - <<MySiteName>> -- Name of my website
  - <<MySiteDesc>> -- Description of my website
  - <<MyHomepage>> -- URL address of my home page
  - <<MyLinkpage>> -- URL address of my link page
  - <<MyImageName>> -- Name of my image file
  - <<MyWebmaster>> -- Name of my webmaster
  - <<MyEmailAddress>> -- My E-mail address
  - <<MySignature>> -- My signature block
  - <<MyLinkHTML>> -- HTML code about my link text
  - <<MyImageHTML>> -- HTML code about my link image
  - <<MySpecialText>> -- My special instructions
  - <<RecipSiteName>> -- Name of reciprocal website
  - <<RecipSiteDesc>> -- Description of reciprocal website
  - <<RecipHomepage>> -- URL address of reciprocal home page
  - <<RecipLinkpage>> -- URL address of reciprocal link page
  - <<RecipImageName>> -- Name of reciprocal image file
  - <<RecipWebmaster>> -- Name of reciprocal webmaster

• <<RecipEmailAddress>> -- E-mail address of reciprocal webmaster

**Subject** -- Use this text box to enter the subject heading that you want to appear in the e-mail.

#### Message Text Area

Use this multiple line text box to enter the body of your e-mail message.

Use the **Save Template As button** to copy a template close to the one you want to create and then modify the copy accordingly. This is usually faster than starting a new template from "scratch."

#### **Bottom Section**

Attach File Button -- Opens the file save dialog box so that you can select a file. This file will be attached to any e-mail sent using this template.

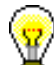

Use the file attachment feature in the E-mail Template service to send banner artwork and other related information in follow-up e-mail messages to fellow webmasters.

- **File Information Displays** -- Shows information on the file to be attached: its full path file name, its size, and the date of its last change.
- **Remove File Button** -- Deletes the attachment assignment. (The file itself is NOT deleted!)

# **Check Spelling**

The Check-Spelling Dialog appears if a word requiring your attention is detected. You can use the dialog to specify whether the word should be ignored or replaced.

| Check Spelling                 |                 |
|--------------------------------|-----------------|
| Not in Dictionary:             | Ignore          |
| wwebmaster                     | Ignore All      |
| Suggestions:                   | Change          |
| MyWebmaster<br>Westminster     | Change All      |
| Add words to:                  | Add             |
| Ink2Ink.tlx                    | <u>S</u> uggest |
| Undo Dictionaries Options Help | Cancel          |

# List Boxes:

- **Consider Changing box** -- Contains a word which may be misspelled or otherwise incorrect, and is presented with a candidate replacement word. You can change the word by selecting the Change button, or skip it by selecting the Ignore button. Note that the label of this box changes to "Not in dictionary" when a misspelled word is detected.
- **Problem box (Not in Dictionary)** -- Contains the misspelled word. The label of this box changes with the type of problem detected. Not in dictionary indicates that a misspelled word was detected; the word is considered misspelled because it could not be located in any open dictionaries. Consider changing indicates a word was encountered which was marked with a conditional-change action in a user dictionary. Capitalization indicates the word is spelled correctly but needs to be capitalized.
- **Suggestions list** -- Contains a list of suggested replacements for the word reported as misspelled. Subsequent presses of the Suggest button may yield more suggestions. The word selected in the Suggestions list will be used as the replacement when the Change or Change All buttons are pressed, unless the word in the problem box was edited.
- Add Words To list -- Indicates which user dictionary words will be added to when you select the Add button. The Add Words To list shows all user dictionaries currently open. You can also add words to user dictionaries via the User Dictionaries Dialog, which is accessible by selecting the Dictionaries button.

# **Buttons:**

- **Ignore button** -- Causes this occurrence of a misspelled word to be skipped. If the same misspelled word appears later, it will be reported.
- **Ignore All button** -- Causes this and all further occurrences of a misspelled word to be skipped. You might use this button if the word reported as a misspelling is actually spelled correctly. If the word is one you use frequently, you may wish to ignore it permanently by selecting the Add button.
- **Change button** -- Causes this and all following occurrences of the reported word to be replaced. If the problem word was edited, the edited word is used as the replacement. Otherwise, the selected suggestion is used as the replacement. If you want only this occurrence of the word to be replaced, use the Change button. If the reported word is one you frequently misspell, you might consider adding it to a user dictionary via the User Dictionaries Dialog. You can display the User Dictionaries dialog by selecting the Dictionaries button.
- **Change All button** -- Causes this and all following occurrences of the reported word to be replaced with the word in the Change To box. If you want only this occurrence of the word to be replaced, use the Change button. If the reported word is one you frequently misspell, you might consider adding the misspelling and the correction to a user dictionary via the User Dictionaries Dialog. You can display the User Dictionaries dialog by selecting the Dictionaries button.
- Add button -- Causes the reported word to be added to the dictionary selected in the Add Words To list. Use the Add button if a correctly spelled word you use often is

reported as a misspelling (e.g., your family name). If the word is not used frequently, you may want to select the Ignore or Ignore All buttons instead.

- **Suggest button** -- Search more thoroughly for suggested replacements for the current misspelled word. Each time you press the Suggest button, a "deeper" search is made. The Suggest button is disabled once all possible suggestions have been located.
- **Undo button** -- Removes the last change made. The Undo button can be pressed several times to remove the last several changes.
- **Undo Edit button** -- Remove any changes made to the text in the problem box. This button appears only if the text in the problem box has been changed.
- **Dictionaries button** -- Causes the User Dictionaries Dialog to be displayed. You can use the User Dictionaries dialog to edit the contents of user dictionaries.
- **Options button** -- Causes the Options Dialog to be displayed. You can use the Options dialog to set spelling-checker options.
- Help button -- Takes you to a help screen similar to this.

Cancel button -- Stops the current spell-checking operation.

This text is Copyright © 1998 Wintertree Software Inc.

#### **User Dictionaries**

The User Dictionaries Dialog allows you to edit the contents of a user dictionary. The contents of user dictionaries are saved in disk files.

| User Dictionaries          | ×                    |
|----------------------------|----------------------|
| Words:                     | Other word:          |
| Ameria                     | America              |
| Ameria Ameria              | Add word Delete word |
| Action:                    |                      |
| Auto change (use case of c | checked word)        |
| User dictionaries:         |                      |
| D:\LINKTOLINK PROJECT      | CODE\correct.tlx     |
| ОК                         | <u>H</u> elp         |

# List Boxes:

Words list -- Contains the list of words in the currently selected user dictionary.

**Other Word box** -- Contains an alternate word associated with the currently selected word. The other word is used in the "Auto change" and "Conditionally change" actions to supply a replacement word. You can enter more than one word in the Other Word box, but the total length should be limited to 63 characters.

- Action list -- Used to select an action which is associated with words in the dictionary. The action tells the spelling checker what to do when it finds a word in the dictionary. The following actions can be selected:
  - Auto change (use case of checked word) -- This action allows you to automatically replace one word with another. For example, if you often type "recieve" instead of "receive", you might enter the word "recieve" with "receive" as the other word and "Auto change (use case of checked word)" as the action. The spelling checker will automatically correct "recieve" wherever it appears. If "recieve" was capitalized ("Recieve") the spelling checker would automatically replace it with "Receive". Note that the replacement is made automatically only if the "Auto Change" option is enabled (see the Options Dialog for information on the Auto Change option).
  - Auto change (use case of other word) -- This action allows you to automatically replace one word with another, always with the same case pattern as the other word. This action is useful for automatically expanding abbreviations. For example, you could enter the word "TBD" with "to be determined" as the other word and "Auto change (use case of other word)" as the action. The spelling checker will automatically replace "TBD" with "to be determined" wherever it appears. Note that the replacement is made automatically only if the "Auto Change" option is enabled (see the Options Dialog for information on the Auto Change option).
  - Conditionally change (use case of checked word) -- This action allows you to optionally replace one word with another. For example, if you often type "recieve" instead of "receive", you might enter the word "recieve" with "receive" as the other word and "Conditionally change (use case of checked word)" as the action. The spelling checker will ask if you want to replace "recieve" with "receive". If "recieve" was capitalized ("Recieve") the spelling checker would ask if you wanted to replace it with "Receive".
  - Conditionally change (use case of other word) -- This action allows you to optionally replace one word with another, always with the same case pattern as the other word. This action is useful for optionally expanding abbreviations. For example, you could enter the word "TBD" with "to be determined" as the other word and "Conditionally change (use case of other word)" as the action. The spelling checker will ask if you want to replace "TBD" with "to be determined".
  - **Exclude** (treat as misspelled) -- This action tells the spelling checker that the word is misspelled, even if it is listed in another dictionary. Words marked with this action will never be offered as suggestions for misspelled words, and they will be reported as misspellings when they are encountered by the spelling checker.
  - **Ignore** (**skip**) -- This action tells the spelling checker that the word is spelled correctly, and so can be skipped over. This is the most common action.

**User Dictionaries list --** Contains the list of open dictionary files. When you select a file from the list, its contents are displayed in the Words list.

# **Buttons:**

Add Word button -- Causes the word entered in the edit area of the Words list to be added to the currently selected dictionary. The currently selected action and other

word are associated with the word. You can use the Add Word button to change the action or other word associated with a word. Note that the Add Word button is enabled only when a new word is typed in the edit area of the Words list. The words you add may contain virtually any character, but only words which contain embedded periods should have trailing periods (e.g., *U.S.A.* is OK, but *USA.* is not). Also, don't enter possessive word forms (e.g., enter *Mary*, not *Mary's*).

**Delete Word button** -- Causes the word appearing in the edit area of the Words list to be removed from the currently selected dictionary. The associated action and other word are also removed.

**OK button** -- Closes the Dictionaries dialog.

Help button -- Takes you to a help screen similar to this.

This text is Copyright © 1998 Wintertree Software Inc.

# **Spelling Checker Options**

You can use the Options Dialog to specify various spelling-checker options. These options affect the way the spell checker operates.

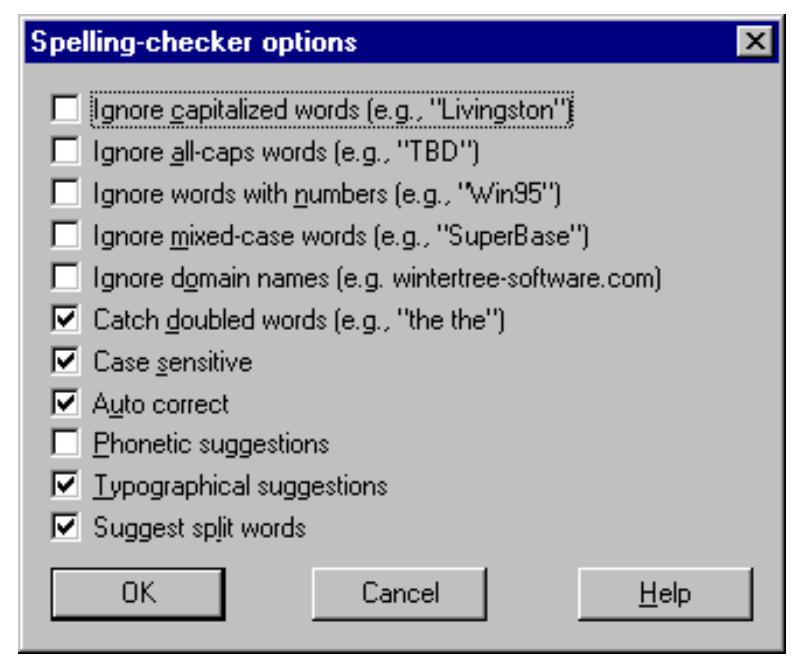

# Use these check boxes to customize your spell checking:

- **Ignore Capitalized Words** -- When enabled, any words beginning with a capital letter are ignored (i.e., are skipped over without being checked). You might enable this option if the text being checked contains many proper names.
- **Ignore All-Caps Words** -- When enabled, any words containing all capital letters are ignored (i.e., are skipped without being checked). You might enable this option if the text being checked contains many acronyms.
- **Ignore Words with Numbers** -- When enabled, any words containing embedded digits are ignored (i.e., are skipped without being checked). Examples of such words include "Win95" and "Q4." You might enable this option if the text being checked

contains many code-words or other symbols containing digits.

- **Ignore Words with Mixed Case** -- When enabled, any words containing an unusual mixture of upper- and lower-case letters are ignored (i.e., are skipped without being checked). Examples of such words include "MicroHouse" and "CapsLock." You might enable this option if the text being checked contains many variable names or other symbols which use case changes to distinguish words.
- **Ignore Domain Names** -- When enabled, any words that appear to be Internet domain names (such as *wintertree-software.com*) are ignored (i.e., are skipped without being checked).
- **Catch Doubled Words** -- When enabled, any word appearing twice in a row is reported via the Check Spelling Dialog.
- **Case Sensitive** -- When enabled, a distinction is made between capitalized and noncapitalized words. For example, "canada" is considered different from "Canada", so "canada" would be reported as a misspelling. When the option is disabled, "canada" and "Canada" are considered identical. Note that the performance of the spelling checker will be reduced if this option is disabled.
- **Auto Correct** -- When enabled, words marked with "Auto Change" actions will automatically be changed to their specified replacements. When disabled, you will be prompted before the words are changed.
- **Phonetic Suggestions** -- When enabled, suggestions are made on the basis of phonetic (sounds-like) similarity to the misspelled word. This option tends to improve suggestions for badly misspelled words. Enabling this option will increase the time required to locate suggestions. Note that either this option or the Typographical Suggestions option must be enabled or no suggestions will be offered.
- **Typographical Suggestions** -- When enabled, suggestions are made on the basis of typographical (looks-like) similarity to the misspelled word. This option is appropriate for people who are generally good spellers. Note that either this option or the Phonetic Suggestions option must be enabled or no suggestions will be offered.
- **Suggest Split Words** -- When enabled, two separate words will be suggested as a replacement for a misspelling containing two joined words. For example, "is the" would be suggested as a replacement for "isthe".

# **Buttons:**

- **OK button** -- Closes the Options Dialog, and saves any changes made to the option settings.
- **Cancel button** -- Closes the Options Dialog, and discards any changes made to the option settings.
- Help button -- Takes you to a help screen similar to this.

This text is Copyright © 1998 Wintertree Software Inc.

# **Preview E-mail Service**

This dialog box appears whenever the "Preview E-mail" button is pressed on the toolbar of the main screen. It enables you to review each message that is tagged for e-mailing.

| Preview E-mail                                                                                                    | [Reciprocal Website                                                                                                    | 2]                                                 |                                           |               |
|----------------------------------------------------------------------------------------------------|----------------------------------------------------------------------------------------------------|----------------------------------------------------|-------------------------------------------|---------------|
| From: LinKtoLinK 9<br>To: john@reciproc<br>Subject: Reciproc                                                                                                    | Support [bob@linktolink.<br>:alwebsite.com<br>al Link Request                                                                                                    | com]                                               |                                           | <u> </u>      |
| Dear webmaster:                                                                                                    |                                                                                                    |                                                    |                                           |               |
| I manage a web si                                                                                                    | ite that attracts visitors w                                                                                                    | ho may be interested in                            | your site as well.                        |               |
| To promote increa<br>e-mail. (Complete                                                                                                    | sed traffic, I propose tha<br>the exchange informatio                                                                                                    | it we exchange links. If<br>n provided below as ap | you are interested, please<br>propriate.) | reply to this |
| My Web Site Title:<br>Its Internet Addres<br>Description of the<br>Where I will put yo                                                                                                    | My Web Site Title: LinKtoLinK<br>Its Internet Address: http://www.linktolink.com<br>Description of the Site: The home of software to manage your reciprocal website links.<br>Where I will put your link: http://www.linktolink.com/links.htm |                                                    |                                           |               |
| Your Site's Title: Reciprocal Website<br>Your Site's Address: http://www.reciprocalwebsite.com<br>Description of Your Site (please complete):<br>Where my link will go (please complete): |                                                                                                    |                                                    |                                           |               |
| Thank you,<br>LinKtoLinK Suppo<br>(407) 349-2729<br>                                                                                                    | rt                                                                                                    |                                                    |                                           |               |
| <mark>∲ H</mark> elp                                                                                                    | <u>O</u> K                                                                                                    | Do not send                                        | <u>C</u> ancel                            |               |

The message for each reciprocal link with its e-mail column checked will be presented one at a time. Note that this service only previews the messages for you. No messages are actually e-mailed.

**Message Display** -- Shows each e-mail message exactly as it will be sent so that you can be sure it is organized the way you want it.

Help Button -- Takes you to this Help screen.

- **OK Button** -- Tells *LinKtoLinK* that you are happy with the message currently displayed and presents the next message for review. If no message remains to be previewed, you will be returned back to the main screen.
- **Do not send Button** -- Instructs *LinKtoLinK* to flag the message currently displayed. It puts a yellow flag in the E-mail column of the appropriate link . (It will not send this message if the Send E-mail service is launched.) The next message is then presented for review. If no message remains to be previewed, you will be returned back to the main screen.

Cancel Button -- Ends the message previewing and returns you to the main screen.

Use the Preview E-mail service to be sure that your e-mails give the impression you want to leave. This is a good way to be sure that the field tags in your e-mail template are pulling out the right information from your site and link properties.

# **Backup/Restore Database**

This service enables you to backup and restore your *LinKtoLinK* database. It appears whenever "Backup/Restore Database" is pressed within the Tools menu found on the main screen.

| 🐂 Backup                 | o/Restore Da            | atabase 🛛 🗙          |
|--------------------------|-------------------------|----------------------|
| Backup                   | Restore                 | Backup Database      |
| Backup<br>C:\PRC         | to<br>IGRAM FIL         | ES\LINKTOLINK\Backup |
| Drive:                   | <sup>∎</sup> c: (FIRST) |                      |
| C:\<br>C:\<br>C:\<br>C:\ | GRAM FILES<br>KTOLINK   |                      |
|                          | skup                    | relium 1 Class       |
| & Helb                   | <u></u> c               |                      |

# These are the functions if you press the backup button:

- **Backup to Display** -- Shows the current directory where the backup files will be stored. The default directory on entry is a subdirectory under the location of *LinKtoLinK*. If you kept the location recommended during program installation, this default directory will be c:\program files\linktolink\backup.
- **Destination Drive** -- Use the dropdown list box of available drives to select where you would like the backup files to reside. No change is necessary if you wish to use *LinKtoLinK* defaults.
- **Destination Folder** -- Select the desired directory from the tree of directories. A single click will select a directory in the list and a double click will open the directory so that its subdirectories can be seen. Again no change is necessary if you wish to use *LinKtoLinK* defaults.
- Help Button -- Takes you to the Help screen you are currently looking at.

**Backup Button** -- Starts the backup process. First *LinKtoLinK* will show you the date and time of the current database and that of any existing backup so you can decide whether or not to proceed.

Close Button -- Returns you to the main screen.

# These are the functions if you press the restore button:

- **Restore from Display** -- Shows the current directory where the backup files are be stored. The default directory on entry is a subdirectory under the location of *LinKtoLinK*. If you kept the location recommended during program installation, this default directory will be c:\program files\linktolink\backup.
- **Source Drive** -- Use the dropdown list box of available drives to select where the backup files currently reside. No change is necessary if you wish to use *LinKtoLinK* defaults.
- **Source Folder** -- Select the desired directory from the tree of directories. A single click will select a directory in the list and a double click will open the directory so that its subdirectories can be seen. Again no change is necessary if you wish to use *LinKtoLinK* defaults.

Help Button -- Takes you to the Help screen you are currently looking at.

**Restore Button** -- Starts the restore process. First *LinKtoLinK* will show you the date and time of the current database and that of the backup so you can decide whether or not to replace the current database.

Close Button -- Returns you to the main screen.

Be aware that *LinKtoLinK* will restart itself after exiting this service if a backup or a restore was completed. There may be a noticeable pause while this restart takes place.

# **Modify Link Categories**

This service enables you to create and modify link categories so that you can assign a category to each link in its properties dialog box. It is accessed by pressing "Modify Link Categories" within the Tools menu found on the main screen.

| 🚮 Categorie:   | 2                |                | ×              |
|----------------|------------------|----------------|----------------|
| Select a site: |                  |                |                |
| My Site        |                  |                | •              |
| Category       |                  |                |                |
| _/ Software F  | ublishers        |                |                |
| <u>*</u>       |                  |                |                |
|                |                  |                |                |
|                |                  |                |                |
|                |                  |                |                |
|                |                  |                |                |
| I              | lata: All abanga |                |                |
| P              | rote. All change | s are permane  | er it.         |
| <u>C</u> lose  | Add              | <u>D</u> elete | 💡 <u>H</u> elp |

#### This dialog box is organized from top to bottom as follows:

- **Select a Site** -- Use the dropdown list box of your websites to select which set of link categories to modify. Each of your websites has its own set of categories since the sites may be significantly different from each other.
- **Category Display** -- Shows the list of categories that are associated with the site shown in the above dropdown box.
- **Close Button** -- Tells *LinKtoLinK* to return back to the main screen retaining the changes that were made.
- Add Button -- Use to add a new link category. Once it is pressed, the cursor moves to a line in the category display so that you can enter the new category name.
- **Delete Button** -- Use to delete a highlighted category. Prior to using this button, press the arrow button ▶ beside the category you want to delete, in order to highlight it.

# **Program Options**

The Program Options service enables you to tailor the many *LinKtoLinK* options to meet your needs. It is accessed by pressing the Program Options button on the main screen toolbar or within the Tools menu. This screen is organized into three tabs:

- 1. General
- 2. Program Defaults
- 3. Message Types (*LinKtoLinK Pro* feature)

Buttons available from all tabs are listed at the bottom of this section.

# 1. General Tab

This tab stores the general program options.

| 💝 Program Options 🛛 🗙                                                                                                    |
|----------------------------------------------------------------------------------------------------|
| General Program Defaults Message Types                                                                                                    |
| Program Options                                                                                                    |
| Confirm before permanently deleting a link.                                                                                                    |
| Prompt for backup every 7 day(s)                                                                                                    |
| Show Tips at Startup                                                                                                    |
| Clear Results Log each time you test links or send e-mail                                                                                                    |
| E-mail/Test Options                                                                                                    |
| <ul> <li>Play WAV sound when tests and/or e-mail sending is complete.</li> <li>C:\PROGRAM FILES\LINKTOLINK\Musfall.wa</li> </ul>                                                                                                    |
| Blind Carbon Copies (The recipient does not see BCCs)                                                                                                    |
| BCC all e-mail messages to your return address                                                                                                    |
| Image: Provide state     Image: Description       Image: Provide state     Image: Description       Imag |

# **Program Options**

- **Confirm before permanently deleting a link check box** -- Check here if you want *LinKtoLinK* to get your confirmation before deleting a site or link.
- **Prompt for backup check box** -- Check here if you want *LinKtoLinK* to remind you to perform backups.

**Every x days text box** -- Enter here the frequency of being reminded to backup in days.

**Show Tips at Startup check box** -- Check here if you want *LinKtoLinK* to show teaching Tips on entry into the program.

**Clear Results Log each time you test links or send e-mail check box** -- Check here if you want *LinKtoLinK* to clear the Results Log before logging in new information.

#### **E-mail/Test Options**

**Play WAV sound when tests and/or e-mail sending is complete check box** -- Check here for *LinKtoLinK* to play a WAV sound after completing an Internet operation.

**Sound to play display** -- Shows the filename (including the full path) of the sound file to be played after the completion of link tests and e-mails.

**Open Button** -- Brings up the file dialog box so that you can load in a different sound file.

**Play Button** -- Plays the sound currently assigned.**Open button** -- to be played at startup.

**Blind Carbon Copies (BCC)** -- Select the desired option button to send no BCC's or to send BCC's to yourself; i.e., to the e-mail address given in the appropriate site properties database.

# 2. Program Defaults Tab

This tab stores the program default settings for new sites.

| 💕 Program Options                                                                                            | × |
|----------------------------------------------------------------------------------------------------|---|
| General Program Defaults Message Types                                                                       | 7 |
| Webmaster: Tommy Mysite<br>E-mail Settings<br>Address: mysite@linktolink.com<br>Sender: My Site Support Team |   |
| (407) 349-2729                                                                                               |   |
| Host: linktolink.com Port: 25                                                                                |   |
| Proxy: Port: 80                                                                                              |   |
| Provide     OK     Cancel     Apply                                                                          |   |

**Webmaster** -- Enter your webmaster's name in the text box. (The <<MyWebmaster>>> tag field in an e-mail template is replaced with the information stored here.)

# **E-mail Settings**

- Address -- Enter your e-mail address in the text box. When transferred to into a new site property, it becomes the address that will be appear when someone replies to one of your e-mail messages.
- **Sender** -- Enter your e-mail sender's name in the text box. When transferred to into a new site property, it becomes the name that will be identified as the sender in any e-mail messages.
- Signature -- Enter your signature block in the multiple line text box.

# E-mail Server (SMTP) Settings

- **Host** -- Enter the name of your e-mail server in the text box. This should typically be the portion of your a-mail address after the "@" symbol.
- **Port --** Enter the port number of your e-mail server (i.e., your SMTP Simple Mail Transfer Protocol) in the text box. By default this port number is set to 25. Please do not change this number unless you are absolutely sure your e-mail service is using a non-standard port.

# **HTTP Server Settings**

- **Proxy** -- Enter the name of your proxy server in the text box. By default this field is left blank. Please do not enter anything here, unless you know that a proxy server is being employed.
- **Port (required)** -- Enter the port number of your HTTP (i.e., your graphical web interface) in the text box. By default this port number is set to 80. Please do not change this number unless you are absolutely sure your http service is using a non-standard port.

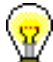

To save time when creating new sites, enter your typical e-mail settings and server settings in the program defaults tab in Program Options. Information placed here is automatically entered into any new site that you create.

# 3. Message Types Tab

With *LinKtoLinK Pro* you can change the titles of the 8 message types to anything you want. You assign the new message titles in this tab.

| 💕 Program Options                                                                                                    |                | ×       |  |
|----------------------------------------------------------------------------------------------------|----------------|---------|--|
| General Program Defaults Messa                                                                                                    | ge Types       |         |  |
| LinKtoLinK enables you to e-mail 8 different types of messages.<br>The title of these message types are displayed in various screens<br>and picklists so that you can choose the appropriate message to<br>send. Customize the titles in this screen. |                |         |  |
| Initial Offer                                                                                                    |                | 🔽 Offer |  |
| Repeat Offer                                                                                                    |                | 🔽 Offer |  |
| We've added your link                                                                                                    | 🗖 Offer        |         |  |
| Add our link                                                                                                    | 🗖 Offer        |         |  |
| We've added your link, please add                                                                                                    | 🗖 Offer        |         |  |
| Our link seems to be broken                                                                                                    | 🗖 Offer        |         |  |
| Reciprocal links tested successful                                                                                                    | 🗖 Offer        |         |  |
| User Defined 🗖 Offer                                                                                                    |                |         |  |
| <u> </u>                                                                                                    | <u>C</u> ancel | Apply   |  |

Message title text boxes -- Enter the message titles in these 8 text boxes.

Use the **offer check box** to denote those messages that should be treated as reciprocal link offers. The offer count in the Reciprocal Link List is incremented whenever an offer-type e-mail message is received.

#### **General Buttons**

Help Button -- Takes you to this help screen.

- **OK Button** -- Implements any changes you have made to this screen and returns you to the main screen.
- **Cancel Button** -- Cancels any changes you have made to this screen and returns you to the main screen.

Apply Button -- Implements any changes you have made to this screen.

#### Site Report Dialog

The Site Report dialog appears whenever "Site Report" is pressed within the File menu found on the main screen. It enables you to print reports of each of your sites.

| Site Report          |                         |                | × |
|----------------------|-------------------------|----------------|---|
| Current Site: My Sit | e                       |                |   |
| Print Current Site   | Print <u>A</u> ll Sites | <u>C</u> ancel |   |

**Print Current Site button** -- Press here to print the site report of only the currently highlighted site.

Print All Sites button -- Press here to print site reports of all sites.

Cancel button -- Cancel print request and return to the main screen.

# **Print Setup**

The Print Setup dialog appears whenever "Print Setup" is pressed within the File menu found on the main screen or within the Template menu found on the E-mail Template screen. It enables you to change print drivers and various print options, depending on your print drivers.

| Print Se     | etup           |                                                   |   |               |                    | ? × |
|--------------|----------------|---------------------------------------------------|---|---------------|--------------------|-----|
| _<br>□ Print | er —           |                                                   |   |               |                    |     |
| <u>N</u> am  | ne:            | HP LaserJet 5P/5MP (HP)                           |   | <b>-</b>      | <u>P</u> roperties |     |
| Stat<br>Type | us:<br>e:      | Default printer; Ready<br>HP LaserJet 5P/5MP (HP) |   |               |                    |     |
| Whe          | ere:<br>Iment: | LPT3:                                             |   |               |                    |     |
| – Pape       | er —           |                                                   |   | - Orientation |                    |     |
| Size         | :              | Letter (8 ½ x 11 in)                              | • | Δ             | Portrait           |     |
| <u>S</u> ou  | rce:           | First Available Tray                              | • | <b>7 1</b>    | O L <u>a</u> ndsca | аре |
|              | elp            |                                                   |   | OK            | Canc               | el  |

# **Printer Section**

- **Name** -- Click on the option button to select whether the default printer or a specific printer will serve as the *LinKtoLinK* printer. Use the dropdown list to change to another specific printer.
- Properties Button -- Click on this button to change specific properties of your printer.

# **Setup Options**

- **Paper** -- Use the dropdown list boxes to specify paper size and paper source. Specific list box text will vary from printer to printer.
- **Orientation** -- Use the option buttons to select "Portrait" or "Landscape" as the print orientation.

Help Button -- Takes you to the Help screen you are currently looking at.

OK Button -- Changes to the new printer setup and returns you to the previous screen.

**Cancel Button** -- Takes you back to the previous screen without changing the printer setup.

Your dialog box may have different features from the one above depending on your printer and the installed driver.

# Menu Bar Services

#### Below is *LinKtoLinK*'s menu bar, which is displayed on all screens:

| EmixtoEmix Tree onregistered version |               |               |               |              |                      |
|--------------------------------------|---------------|---------------|---------------|--------------|----------------------|
| <u>F</u> ile                         | <u>S</u> ites | <u>L</u> inks | <u>T</u> ools | <u>H</u> elp | <u>R</u> egister Pro |
| -                                    |               |               |               | <u> </u>     | ) obod 👝             |

The menu bar offers an alternative to using the toolbar. In addition, it provides access to some special services that not available elsewhere. The six menu services are: File, Sites, Links, Tools, Help, and Register Pro (free unregistered version only). Select the desired menu item by clicking on the word in the menu bar or by pressing the Alt-key and the letter that is underlined.

#### File Menu

| <u>P</u> review E-mail<br><u>S</u> end E-mail<br><u>T</u> est Links |
|---------------------------------------------------------------------|
| Import Links<br>Export Links                                        |
| Site <u>R</u> eport<br>Print Set <u>u</u> p                         |
| E <u>x</u> it                                                       |

# The File menu features are described below:

- **Preview E-mail** -- Displays each e-mail message that is checked for sending so that you can be confident that exactly what you want is being sent. (This service works for all of your sites, not just the currently active one!)
- Send E-mail -- Connects you to your SMTP Internet e-mail account as specified in site properties and sends the assigned message for those reciprocal links with a checkmark ✓ in the E-mail column. The checked reciprocal links may be from any of your sites -- it does not have to be the currently highlighted one!

You must have an active SMTP Internet e-mail account to send e-mail messages. (SMTP means a Simple Mail Transfer Protocol.) Note that America On Line (AOL) has a proprietary network which may not permit you to send e-mails using *LinKtoLinK*. With AOL you may have to cut and paste messages from the e-mail template screen then manually edit and use AOL's e-mail service.

**Test Links** -- Tests each reciprocal link that is checked for testing. (This service works for all of your sites, not just the currently active one!)

To test links, you must have an active Internet account and be using Internet Explorer 4.0+, Netscape 4.0+, or AOL Browser 4.0+ as your default browser.

(LinKtoLinK's Test Links service works fine on AOL using their version 4.0 browser.)

The link test service can test for the presence of your link on someone else's link page; your image, such a banner or icon, on someone else's link page; the reciprocal link on your link page; and the reciprocal image, such a banner or an icon, on your link page.

Based on link test results *LinKtoLinK* will automatically change link status: it will move a link to "Broken" if an agreed-to link is not found and it will move broken links back to "Active" if the links are later found.

If you are not already connected to the Internet, *LinKtoLinK* will attempt to connect you using your Windows Internet dial-up capability in order to send e-mails and to test links.

# $\langle \mathbf{W} \rangle$

 $\blacksquare$  You can also start any of these three services by pressing the appropriate icon in the toolbar.

- **Import Links** -- Takes you to the Link Harvest Wizard where you can collect links from a specified URL address. (LinKtoLinK Pro feature only.)
- **Export Links** -- Enables you to create a simple link page in HTML of the links in your currently displayed reciprocal link list. (LinKtoLinK Pro feature only.)
- **Site Report** -- Takes you to the site report dialog so that you can select to print reports of all your sites or only the currently active one.
- Print Setup -- Enables you to change printers (if available) and printer properties.

Exit -- Takes you out of LinKtoLinK.

If you have set Program Options for "Prompt for backup every x days," it will determine the last time you backed up during exiting. *LinKtoLinK* will remind you to back up your database if you have exceeded the specified number of days.

# Sites Menu

| <u>N</u> ew<br><u>E</u> dit    |  |
|--------------------------------|--|
| <u>C</u> opy<br><u>R</u> ename |  |
| <u>D</u> elete                 |  |
|                                |  |

The Sites menu features are described below:

- **New** -- Asks you for a new site name and then opens a site properties screen so you can add a new site to "My Sites" list.
- Edit -- Opens the site properties screen of the currently highlighted site in "My Sites" list so that you can edit it.
- **Copy** -- Makes a copy of the currently highlighted site in "My Sites" list giving it the name "Copy of ..."
- **Rename --** Goes into edit mode on the currently highlighted site in "My Sites" so that you can change its name.
- **Delete** -- Permanently removes the currently highlighted site in "My Sites" list and all its corresponding links.

Instead of using the Sites menu to make changes to My Sites, you can right click on a highlighted site. This will display a dropdown menu with the same services.

Similarly, pressing the **Insert-key** while the Sites pane is active will add a new site.

You can also use the icons at the bottom of the My Sites pane of the Main Screen to add a new site or to edit, copy, or delete a highlighted site.

Another way to delete a highlighted site is to press the **Delete-key** on the keyboard.

# <u>Links Menu</u>

| <u>N</u> ew<br><u>E</u> dit<br><u>D</u> elete                                             |   |
|-------------------------------------------------------------------------------------------|---|
| Select <u>A</u> ll                                                                        |   |
| Set E <u>m</u> ail<br>Set for <u>T</u> est<br>Set Myltiple Tests<br><u>C</u> hange Status |   |
| <u>S</u> ort Links                                                                        | ۲ |
| Customize Link <u>L</u> ist                                                               |   |

The Links menu features are described below:

- **New** -- Opens a new link properties screen so you can define a reciprocal link for the active site in "My Sites" list.
- **Edit** -- Opens the link properties screen of the currently highlighted link in the Reciprocal Link list so that you can edit it.
- **Delete** -- Permanently removes the currently highlighted link in the Reciprocal Link list.

- Select All -- Selects and highlights all the links in the currently displayed reciprocal link list.
- **Set E-mail --** Opens a pick list so that you can select the desired message to send about the currently highlighted link. Selecting a message also leaves a check in the E-mail column of the link so that the message will be sent the next time the Send E-mail service is used.

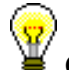

Clicking the **Set E-mail button** on a link that is already checked for sending email will clear the check mark rather then open the pick list of messages.

- **Set for Test** -- Checks the Test column of the link that is currently highlighted. Clicking this button a second time will uncheck the column.
- **Set Multiple Tests** -- Opens a special dialog box where you can select (or unselect) all links of a particular status, such as all active ones, for link testing. Your selections are denoted with a check in the Test column of the link list. You can select to test links at all sites or at just the currently active site via a special check box in the pick list.
- **Change Status** -- Opens a pick list so that you can change the status of the currently highlighted link.
- **Sort Links** -- Opens a dropdown menu so you can display your links in the order you wish to see them. The links can be sorted alphabetically by website title, website description, and home page, among many other choices. Alternately, the links can be in the order they were generated; i.e., "natural order."

A fast way to sort the Link List is to click on a title button above the list. This will sort the list alphabetically based on the column selected. (Note the Results column and the Note column cannot be sorted.)

**Customize Link List** -- Opens a special pick list to change the column information of the Reciprocal Link list. The order of the columns and additional fields can be added. (*LinKtoLinK Pro* feature only.)

# A number of the above operations can be applied to multiple rows. Here are some examples:

To delete a range of links, click on the first row to be deleted, hold down the **shift-key** and click on the last row, and then press the **Delete-button** in the Links menu.

To flag a set of links for testing, hold down the **ctrl-key** and click one at a time on the rows you want to test, and then press the **Set for Test-button** in the Links menu.

Instead of using the Links menu to make changes to the reciprocal links list,, you can

right click on a highlighted link or set of highlighted links. This will display a dropdown menu with the same services.

Another way to delete a set of highlighted links is to press the **Delete-key** on the keyboard. Similarly, pressing the **Insert-key** while the Links pane is active will add a new link.

You can also use the icons at the bottom of the Reciprocal Links pane of the Main Screen to perform all of the above services except for sorting the links or customizing the list.

# **Tools Menu**

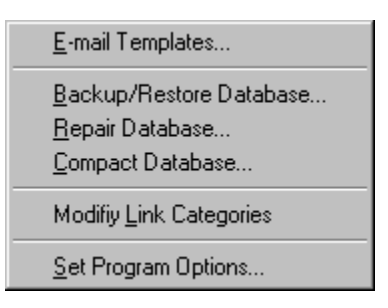

# The Tools menu features are described below:

- **E-mail Templates** -- Enables you to tailor site-by-site any of the 8 e-mail messages that you can use.
- **Backup/Restore Database** -- Creates a copy of the database for backup purposes or copies the last backup into the one used by *LinKtoLinK*.
- **Repair Database** -- Performs various repairs on a corrupted database, which may occur if you experienced a power outage while running *LinKtoLinK*. It should be used if *LinKtoLinK* begins acting in an unpredictable fashion.
- **Compact Database** -- Makes the database more compact if you have entered and deleted a variety of information. It may also enable *LinKtoLinK*. to access the database faster.
- **Modify Link Categories** -- Enables you to create and modify link categories so that you can assign a category to each link in its properties dialog box.
- **Set Program Options** -- Enables you to tailor the many *LinKtoLinK* options to meet your particular needs.

Help Menu

| <u>D</u> o<br><u>S</u> e<br><u>H</u> o | ontents<br>earch For Help On<br>ow To Use Help | F1 |
|----------------------------------------|------------------------------------------------|----|
| Sł                                     | now <u>T</u> ip of the Day at Statup           |    |
| <u>B</u> e                             | egister LinKtoLinK Pro                         |    |
| Lir                                    | nKtoLinK Online                                | ►  |
| At                                     | oout LinKtoLink                                |    |

The Help menu features are described below:

**Contents** (**F1**) -- Goes to the *LinKtoLinK* Help table of contents.

Search For Help On -- Goes to the list of *LinKtoLinK* keywords.

How To Use Help -- Goes an explanation of general Windows help features.

Show *LinKtoLinK* Tip on Startup -- Click here to have a Tip appear at startup.

**Register** *LinKtoLinK Pro* -- Takes you to the *LinKtoLinK Pro* registration screen. (Free unregistered version only.)

# LinKtoLinK Online Submenu:

- LinKtoLinK Home Page -- Connects you to the Internet and takes you to the *LinKtoLinK* home page.
- **Product Support Page** -- Connects you to the Internet and takes you to the *LinKtoLinK* product support page.
- **Check for Updates** -- Connects you to the Internet and determines whether or not you have the most current version. If you do not, you will be given the opportunity to download the appropriate files.

We Note that LinKtoLinK can only connect you to the Web if you have an Internet account and a suitable browser.

About LinKtoLinK -- Shows version, copyright, and system information.

To learn which *LinKtoLinK* version you have, click on the Help Menu and select the About *LinKtoLinK* item. The version number will be on the second line below the title bar. (The version number is also shown on the "splash" screen that is displayed during startup.)

# Register Pro (free unregistered version only)

The Registration Screen dialog appears whenever "Register Pro" is pressed on the menu bar of the main screen. It enables you to upgrade your free unregistered version to take full advantage of the LinKtoLinK Pro features.

| 💩 Register 🛛 🗙                                                                                             |
|----------------------------------------------------------------------------------------------------|
| <b>Unlock the power of</b><br><b>Unlock the power of</b><br>LinKtoLinK!                                    |
| LinKtoLinK Pro comes with all of the great features<br>that you get with LinKtoLinK plus a whole lot more! |
| Click here to receive your<br>registration code.                                                           |
| Register LinKtoLinK Pro                                                                                    |
| Enter your name and registration code .                                                                    |
| Name:                                                                                                    |
| Registration Code:                                                                                         |
| <u>D</u> K <u>C</u> ancel                                                                                  |

#### Follow the steps below to register:

1. Press the button titled: "Click here to receive your registration code." The screen that comes up provides specific information on how to receive your registration code over the Internet or by telephone.

- 2. Once you have your registration code, re-enter this dialog.
- 3. Enter your name and registration number in the text boxes provided.
- 4. Press the **OK button**.

Congratulations! You should now be a registered LinKtoLinK Pro user!

# **Frequently Asked Questions**

#### Answers to the following frequently asked questions are given below.

How to Add New Reciprocal Links? How to Add New Sites? How to Backup Your Database? How to Change Mail Templates? How to Compact Your Database? How to Customize LinKtoLinK Features? How to Delete Reciprocal Links? How to Delete Your Sites? How to Edit a Reciprocal Link? How to Edit One of Your Sites? How to Generate Link Pages Using *LinKtoLinK*? How to Import Link Data into *LinKtoLinK*? How to Make a Copy of One of Your Sites? How to Preview E-Mail? How to Print Site Reports? How to Repair Your Database? How to Restore a Previously Backed Up Database? How to Send E-Mail? How to Start Using *LinKtoLinK*? How to Test Links? What Are the System Requirements to Use *LinKtoLinK*? What Does It Mean to Repair or Compact My Database? What If I Have Technical Problems? What Is in the Help System?

# How to Add New Reciprocal Links?

# Look for the 🏼 button at the bottom of the Reciprocal Links pane of the main screen. Click it to add a link to the site that is currently highlighted in My Sites pane.

Once this button has been clicked, *LinKtoLinK* displays a blank link properties dialog. Enter the appropriate data on this new link and click the **Ok-button** to save it and exit.

The required fields in the properties screen are displayed in red. They are:

- Title
- Home Page URL
- E-mail Address

Keep in mind that even though you may place data on the properties screen, the record is not really stored in the database until the **Ok-button** or **Apply-button** has been clicked.

**@** 

Alternately, use the Link Harvest Wizard (a *Pro* feature) to gather link information from a specified Internet address and to automatically add new links to one of your reciprocal lists.

# How to Add New Sites?

# Look for the **button** at the bottom of the My Sites pane of the main screen. Click it to add one of your websites.

Once this button has been clicked, *LinKtoLinK* asks for the name of your new site and then displays a blank site properties dialog. Enter the appropriate data and click the Ok-button to save it and exit.

**@** 

The required fields in the properties screen are displayed in red. They are:

- Site Title
- Home Page URL
- E-mail Address
- E-mail Server
- SMTP Port (defaulted to 25)
- HTTP Port (defaulted to 80)

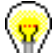

Keep in mind that even though you may place data on the properties screen, the record is not really stored in the database until the **Ok-button** or **Apply-button** has been clicked.

# How to Backup Your Database?

Click on Tools in the menu bar of the main screen and then click on "Backup/Restore Database" in the dropdown menu.

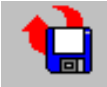

# In the dialog box that appears, be sure that the Backup button is depressed to assure that the service is in the backup mode.

*LinKtoLinK* displays the current destination where files will be backed up. Click on the drive dropdown list box or the folder directory tree to select an alternate destination.

After pressing the **Backup button**, the data/time of the current backup and the data/time of the current databases will be displayed in a dialog box.

If you click the **yes button**, *LinKtoLinK* will replace the current backup with the current database.

You are strongly encouraged to frequently back up your work. Otherwise, a power failure or a Windows crash could corrupt your database at the most inopportune time, and
#### you will not be able to quickly recover!

Be aware that *LinKtoLinK* will restart itself after exiting this service if a backup or a restore was completed. There may be a noticeable pause while this restart takes place.

Go to Backup/Restore Database in the Screen Features chapter for more details.

#### How to Change Mail Templates?

Click on the with button in the toolbar of the main screen.

Go to E-mail Template in the Screen Features chapter for details.

#### How to Compact Your Database?

# Click on Tools in the menu bar of the main screen and then click on "Compact Database" in the dropdown menu.

This service makes the database more compact if you have entered and deleted a variety of information. It may also enable *LinKtoLinK*. to access the database faster.

In the dialog box that appears, *LinKtoLinK* will ask if you want to backup you database before compacting. If you click on the **yes button**, it will take you to the backup dialog where you can replace the last backup with the current database. When you exit from this dialog, *LinKtoLinK* will compact your database and restart the program.

You are strongly encouraged to make a backup if your current database is acting properly. This service physically rewrites the database and makes it as compact as possible. Any power failure or Windows crash while you are in the middle of this service could destroy your database. Better not take a chance!

#### How to Customize LinKtoLinK Features?

Click on the *w* button in the toolbar of the main screen.

Go to Program Options in the Screen Features chapter for details.

How to Delete Reciprocal Links?

Highlight the link you wish to delete and then click on the <sup>M</sup> button at the bottom of the Reciprocal Links pane of the main screen.

How to Delete Your Sites?

# Highlight the site you wish to delete and then click on the 🕺 button at the bottom of My Sites pane of the main screen.

Deleting your site permanently deletes all associated reciprocal links as well!

#### How to Edit a Reciprocal Link?

Highlight the link you wish to edit and then click on the <sup>196</sup> button at the bottom of the Reciprocal Links pane of the main screen. This brings up the link's properties dialog so that you can edit it.

#### How to Edit One of Your Sites?

Highlight the site you wish to edit and then click on the *site* button at the bottom of My Sites pane of the main screen. This brings up the site's properties dialog so that you can edit it.

#### How to Generate Link Pages Using LinKtoLinK?

Press "Export Links" within the File menu found on the main screen. This brings up the Export Links service which can create a simple categorized link page from your reciprocal link list information. Refer to the Export Links service under Screen Features for further information. (An exclusive *LinKtoLinK Pro* feature.)

How to Import Link Data into LinKtoLinK?

Press "Import Links" within the File menu found on the main screen. This brings up the Link Harvest Wizard which helps you capture link information at a specified Internet address. Refer to the Import Links service under Screen Features for further information. (An exclusive *LinKtoLinK Pro* feature.)

#### How to Make a Copy of One of Your Sites?

Highlight the site you wish to copy and then click on the <sup>SS</sup> button at the bottom of My Sites pane of the main screen. This duplicates the properties of the selected site under the name of "Copy of ..." At this point you can change the name "Copy of ..." to whatever you wish.

Making a copy of a site is often the fastest way to create an additional site that is very similar.

#### **How to Preview E-Mail?**

Click on the 🗳 button in the toolbar of the main screen.

Go to Preview E-Mail Service in the Screen Features chapter for details.

#### How to Print Site Reports?

Press "Site Report" within the File menu found on the main screen. This brings up the Site Report dialog where you can print reports of each of your sites.

You have the option of printing only the report on the currently highlighted site or of all your sites.

#### How to Repair Your Database?

# Click on Tools in the menu bar of the main screen and then click on "Repair Database" in the dropdown menu.

This service performs various repairs on corrupted databases, which may occur if you experienced a power outage while running *LinKtoLinK*. It should be used if *LinKtoLinK* begins acting in an unpredictable fashion.

In the dialog box that appears, *LinKtoLinK* will ask if you want to backup you database before repairing. If you click on the yes button, it will take you to the backup dialog where you can replace the last backup with the current database. When you exit from this dialog, *LinKtoLinK* will repair your database and restart the program.

If the database problems are severe and if you made a relatively recent backup, you may wish to skip backing up your current database. Overwriting a good, but slightly old database with a bad database could make matters worse! Another strategy would be to perform a backup, but to a new location so that you still have your older backup file as a last resort!

#### How to Restore a Previously Backed Up Database?

Click on Tools in the menu bar of the main screen and then click on ''Backup/Restore Database'' in the dropdown menu.

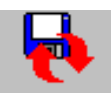

# In the dialog box that appears, press the **Restore** button to place this service in the restore mode.

*LinKtoLinK* displays the current directory location destination where the files will be restored from. Click on the drive dropdown list box or the folder directory tree to select an alternate location.

After pressing the **Restore button**, the data/time of the current database and the data/time of the last backup will be displayed in a dialog box.

If you click the **yes button**, *LinKtoLinK* will replace the current database with the last backup.

Be aware that *LinKtoLinK* will restart itself after exiting this service if a backup or a restore was completed. There may be a noticeable pause while this restart takes place.

#### Go to Backup/Restore Database in the Screen Features chapter for details.

#### How to Send E-Mail?

Click on the **button** in the toolbar of the main screen.

Go to File in the Menu Bar Services chapter for details.

#### How to Start Using LinKtoLinK?

#### Here's how we suggest you start:

- ✓ Look around the main screen which is the control center for *LinKtoLink*. Notice that it is organized similar to Windows Explorer with split panes. Look at the sample information in these panes to see how the lists are organized.
- ✓ The left pane maintains your website information (aptly called "My Sites"). My Sites list works like the directory tree in Windows Explorer -- as you highlight different sites, the right pane displays different information. The right pane maintains the Reciprocal Links list for your highlighted site. Notice that it is organized with tabs.
- ✓ Double click on the entry in My Sites list to see the properties associated with each of your sites. Then double click on an entry in Reciprocal Links list to see its properties.
- $\checkmark$  Click on the <u>Iutorial</u> button that appears below the menu bar to receive an orientation on how to organize your link information, to preview and send e-mails, and to test links.
- ✓ To quit *LinKtoLinK*, just click on  $\blacksquare$  in the title bar or on "File" and then "Exit" in the menu bar .

#### Suggested strategy for putting in your information into *LinKtoLinK*:

- ✓ We recommend that you transform "My Site" into your first website if you were successful in sending e-mails in step 8 of the tutorial. Highlight "My Site" and right click on it. In the menu that drops down, select "rename" and change the name of this site to your website name. Now double click on it and put your property information in the text boxes. (Be sure to put your correct e-mail address and SMTP server information in site properties if you did not go through step 8 of the tutorial.)
- $\checkmark$  You can also transform the sample reciprocal links by double clicking on them and putting appropriate information in their properties screen.
- ✓ Now enter site appropriate property information in the Program Options "Program Defaults" tab. Put only that information which will generally stay the same for each site

you add. This information will automatically be transferred each time to your new sites -- this can be a great time saver!

 $\sqrt{}$  Add a new site using the  $\boxed{}$  button and complete its property information. Then add

any existing reciprocal links using the <sup>example</sup> button. Change the status on these existing links to "Active." As necessary, change the e-mail templates to fit the circumstances of this site.

- $\sqrt{}$  Repeat the previous step until each of your sites has been added.
- Now begin researching other websites that you would like to mutually link to and add them accordingly to the link list, keeping them in the default in the default in the default is the status. As you get responses to your e-mails, use the inchange Status button at the bottom of the Reciprocal Links list to move them to their new status; typically, in Process, Active, or in Declined.
- ✓ Use the Link Harvest Wizard to capture link information and add new entries to your reciprocal link lists. This is a good way to put your existing link page information into *LinKtoLinK*! (Only available in *LinKtoLinK Pro.*)
- ✓ Use the Export Links service to create your first categorized link page and to later update it by cutting and pasting the HTML code of the new links using a HTML editor. (Only available in *LinKtoLinK Pro.*)

### How to Test Links?

Click on the 🖤 button in the toolbar of the main screen.

Go to File in the Menu Bar Services chapter for details.

#### What Are the System Requirements to Use LinKtoLinK?

#### Below are the recommended minimum requirements:

- √ 586/90 MHz PC-compatible system (Pentium-level recommended)
- ✓ 16M of system memory
- $\sqrt{}$  Minimum of 8 megabytes of hard disk space
- ✓ CD-Rom drive (not needed if program downloaded)
- √ VGA or higher resolution monitor (color recommended)
- $\checkmark$  Mouse installed in Windows
- $\checkmark$  Printer installed in Windows for site reports

- $\sqrt{}$  Connection to the Internet via modem or LAN
- $\sqrt{}$  Internet browser: Explorer 4.0+, Netscape 4.0+, or AOL Browser 4.0+
- ✓ SMTP Internet e-mail account (Note that America On Line (AOL) has a proprietary network which may not permit you to send e-mails using *LinKtoLinK*)
- $\sqrt{}$  Windows 95b, Windows 98, or Windows NT version 4.0 (service pack 3 or higher).

### What Does It Mean to Repair or Compact My Database?

The **Repair Database service** performs various repairs on corrupted databases, which may occur if you experienced a power outage or a Windows "crash" while running LinKtoLinK. For example, it will repair the database indices which are essential for consistent displays and browsing. Use the Repair Databases service if LinKtoLinK is acting in an unpredictable fashion.

The **Compact Database service** makes the database more compact. It does not alter database structures. It consolidates data into an orderly file. This service may make the databases faster to access, but will not correct a corrupted database--that is what the Repair Databases service is for.

#### What If I Have Technical Problems?

Boundaries Unlimited has made every effort to develop *LinKtoLinK* as an effective software tool, anticipating the broadest variety of hardware and software conditions. We have also taken special care to provide thorough on-line documentation. If you are having difficulties, we urge you to study our tutorial and the help system for insight into a solution to your problem.

The "*LinKtoLinK* Online" submenu in the Help Menu can help you view the latest product support information at our website: **http://www.linktolink.com** and to also check if you have the latest program. If your version is out of date, you will have to the opportunity to download the latest maintenance release. It can be installed over the free unregistered version or over *LinKtoLinK Pro* without losing your settings.

It is impractical to provide extensive technical support and to maintain reasonable software prices. Nevertheless, as a gesture of goodwill Boundaries Unlimited will attempt to assist you. Support is provided as a courtesy to the extent practical, because we take pride in our work and want *LinKtoLinK* to be as useful to you as possible. (On the other hand, the Limited Warranty describes our legal responsibilities.)

#### We offer three ways for you to contact us with technical problems:

- $\sqrt{}$  Submit a *LinKtoLinK* problem report at **http://www.linktolink.com/tsr.htm**.
- √ E-mail us at: support@linktolink.com (Please indicate tech support in the subject title.)

 $\checkmark$  Or write to us at:

Boundaries Unlimited, Inc. Dept. LSX P.O. Box 396 Gotha, FL 34734-0396

Please provide us a description of the problem--what you expected and what *LinKtoLinK* did. Please be as specific as possible: what service you were using, precisely when the problem occurred, and what type of computer and operating system you were using.

#### What Is In The Help System?

The *LinKtoLinK* Help System consists of over 80 separate topics. Some of these topics are contained in a single screen, while others fill a number of screens. To advance to the next screen within the same topic, press the PgDn-key or use the vertical scroll bar.

Click on the <u>Contents</u> button that appears below the menu bar of each *LinKtoLinK* help screen to go to the Table of Contents. It consists of the following Chapters:

- √ Welcome -- Presented the first time you enter *LinKtoLinK*. Good introductory material.
- √ **Overview** -- Summary of main *LinKtoLinK* features.
- ✓ Finding Appropriate Websites for Link Sharing -- Gives tips to help you find high traffic sites willing to exchange links.
- √ Screen Features -- Discusses the features in each *LinKtoLinK* screen.
- $\sqrt{$  Menu Bar Services -- Describes the items and submenus of the menu bar in the main screen.
- ✓ Frequently Asked Questions -- Short answers to typical questions. Provides jumps to detailed information.
- ✓ Visual Glossary -- Brief explanations of the Windows control features which *LinKtoLinK* uses. Great help for those new to Windows.
- $\sqrt{1}$  Technical Support -- Information to help if you have technical difficulties plus an invitation for user input and recognition of those who have already assisted us.
- $\checkmark$  Legal Stuff -- What our lawyer requires.

#### **Training Suggestions:**

- $\sqrt{}$  Click on any of the above chapter names to jump to them.
- ✓ Starting with Table of Contents, click the ≥> button just below the Help menu bar to browse through each help topic.

## Visual Glossary

Those of you that are new to Windows may be interested in reviewing the control features used in *LinKtoLinK*. We provide examples below to the following Windows controls:

Browse Controls, Check Box, Command Buttons, Dialog Box, Dropdown List Box, Dropdown Menu, Horizontal Scroll Bar, List Box, Menu Bar, Multiple Line Text Box, Option Buttons, Pane, Pick List, Tab, Text Box, Title Bar, Toolbar, and Vertical Scroll Bar.

#### Refer to Microsoft Windows' documentation for other examples.

#### **Browse Controls**

Database browse controls are used to move from record to record. They are present in the Site Properties and Link Properties screens.

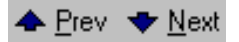

Click on the appropriate arrow icon to move to the previous or next record. To accomplish the same on the keyboard, press the **Alt**-key and the letter underlined or press the tab key until the button is highlighted and then press the **Enter** key.

#### Check Box

A check box is used to indicate whether or not an option should be active. Check boxes offer nonexclusive choices; that is if you have 2 check boxes either could be blank or X'ed without consideration to the other. The example below is from Program Options. Here you indicate whether or not to play a WAV sound when testing or e-mail activity is complete.

Play WAV sound when tests and/or e-mail sending is complete.

An X in a check box indicates that the option has been selected; otherwise, it is blank. Clicking on the box or its adjoining text toggles it to be X'ed or blank. Pressing the spacebar when the check box is highlighted also toggles it on and off. If a check option is not available in a particular screen, it will be dimmed.

#### **Command Buttons**

Command buttons are used to activate many of the operations in each *LinKtoLinK* service. The example below shows the command buttons from Site Properties.

| V     DK     Cancel     Apply | <u>H</u> elp | <u>0</u> K | <u>C</u> ancel | Apply |
|-------------------------------|--------------|------------|----------------|-------|
|-------------------------------|--------------|------------|----------------|-------|

Remember to press command buttons and menu buttons only once; otherwise, *LinKtoLinK* might do something unexpected.

Here's another example of command buttons:

| ☑ | Play WAV sound when tests and/or e-mail sendir | ng is co | mplete. |
|---|------------------------------------------------|----------|---------|
|   | C:\LnK2LnK\Musfall.wav                         | (        |         |

This is from Program Options . It provides the filename and location of the WAV file to play after completing link testing and sending e-mails. The folder icon serves as a command button to open a browse box so you can select the desired WAV file. The right-arrow icon serves as a command button to preview the sound the WAV file produces.

For related information, see Browse Controls in the Visual Glossary.

#### **Dialog Box**

A dialog box is used to display a message, confirm an action, or request information. The example below illustrates a dialog box informing you of a duplicate site name when a saving a new site was attempted.

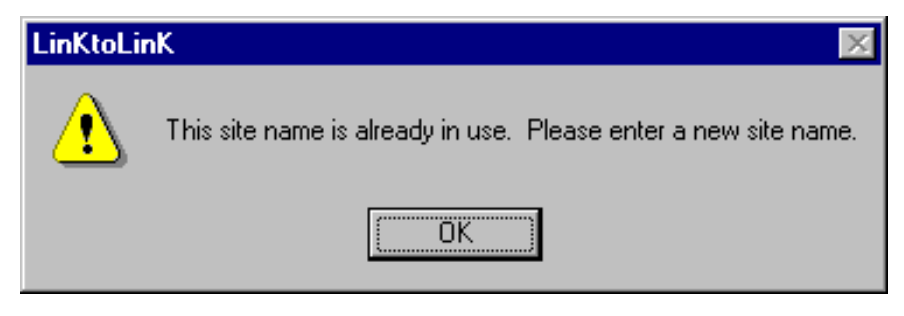

#### **Dropdown List Box**

A dropdown list box is used to select an item from a list. It initially appears as a rectangular box with the current selection showing.

| Template Type: | Initial Offer 🗾 💌                      |
|----------------|----------------------------------------|
|                | Initial Offer                          |
|                | Repeat Offer                           |
|                | We've added your link                  |
|                | Add our link                           |
|                | We've added your link, please add ours |
|                | Our link seems to be broken            |
|                | Reciprocal links tested successfully   |
|                | User Defined Message                   |

When you click on the down-arrow to the right of the rectangular box, a list box drops down. Clicking on the desired item in the list closes the box and places the selected item in the rectangular box. Use the vertical scroll bar if the list extends beyond the rectangular box.

Alternately, you can use the keyboard to tab into the rectangular box and press down-arrow and up-arrow to cycle through the items in the list. When the item you want is displayed in the rectangular box, press the **Tab**-key to advance to the next field.

#### **Dropdown Menu**

A dropdown menu is used to select a specific operation. You get dropdown menus when you right click your mouse on either a site or link on the main screen. The example below is the dropdown menu for the site list. The menu item selected will occur on the highlighted site entry; in this case, the *LinKtoLinK* site.

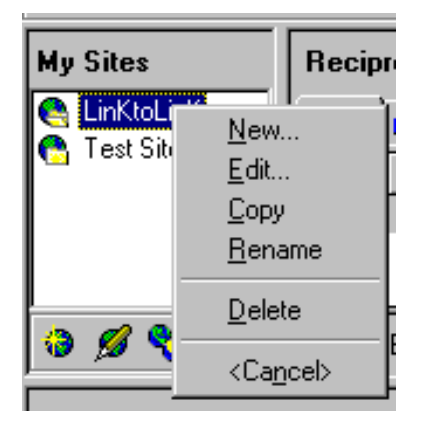

An item can be selected by clicking with your mouse or by pressing the **Alt**-key and the letter underlined in the menu.

#### **Horizontal Scroll Bar**

A horizontal scroll bar is used at the bottom of the Results Log in the main screen. It is active if log information on a line cannot fit inside the width of the log display box.

```
End mail session - Stunday, February 21, 1999 at 11:27 AM
```

Click on the left or right arrows to move the text over a portion at a time. Click within the bar to invoke greater line movement appropriately to the right or left of the slider. You can also drag the slider top to a new location to control exactly what portion of the line you want displayed. See the vertical scroll bar for related information.

#### List Box

A list box is used to select an item from a list. The example below shows a list box used in the E-Mail Template service. It is displayed when you click the "Insert Field Tag" button. You use it whether you wish to insert a field tag into the e-mail template.

| Field Tags                              |                             |
|-----------------------------------------|-----------------------------|
| < <mysitename>&gt;</mysitename>         | Name of my website          |
| < <mysitedesc>&gt;</mysitedesc>         | Description of my website   |
| < <myhomepage>&gt;</myhomepage>         | URL address of my home page |
| < <mylinkpage>&gt;</mylinkpage>         | URL address to my link page |
| < <mywebmaster>&gt;</mywebmaster>       | Name of my webmaster        |
| < <myemailaddress>&gt;</myemailaddress> | My E-mail address           |
| < <mysignature>&gt;</mysignature>       | My signature block          |
| <mark>∲ H</mark> elp                    | Insert <u>C</u> lose        |

You can double click on an item to immediately select it. This is generally faster than highlighting an item and then pressing the appropriate command button.

#### <u>Menu Bar</u>

A menu bar is used to access available menus. The menu bar is an alternative to launching *LinKtoLinK* services through the toolbar. In addition, it has some features that are not available anywhere else; such as the database backup/restore, repair, and compact utilities. In *LinKtoLinK* these menu items are File, Sites, Links, Tools, and Help.

| <b>K</b> -   | IIIKUUL       | anix i n      | יירן יי       | с. му э      | nej  |
|--------------|---------------|---------------|---------------|--------------|------|
| <u>F</u> ile | <u>S</u> ites | <u>L</u> inks | <u>T</u> ools | <u>H</u> elp |      |
| _            |               |               |               |              | o No |

Each menu item contains a dropdown menu of actions or commands that you can carry out. Select the desired menu item by clicking on the word in the menu bar or by pressing the **Alt**-key and the letter that is underlined. As in other screens, any inactive commands will be dim.

#### **Multiple Line Text Box**

A multiple line text box is used for notes and journal entries. The example below is from Link Properties.

| Description: | LinKtoLinK's Web Site               |          |
|--------------|-------------------------------------|----------|
| ·            | The home of software to manage your |          |
|              | recipiocal website illiks.          | <u> </u> |

Word wraparound occurs whenever the text exceeds the line width. A vertical scroll bar is provided on the right so you can access text beyond the display window.

#### **Option Buttons**

Option buttons are used to select mutually exclusive options. This is where only one button choice is allowed among the options. The example below is from Program Options. The black dot inside the circle indicates which option has been picked. In this case, No Blind Carbon Copies has been selected.

Blind Carbon Copies (The recipient does not see BCCs)
 No BCC
 BCC all e-mail messages to your return address

Clicking on the circle or its adjoining text activates the option. Keyboard operations can be used by tabbing into a desired set of options and pressing an arrow key to change to select the particular one wanted. If an option is not available in a particular screen, it will be dimmed.

### Pane

Panes help separate portions of a window. Windows Explorer, for example, has a folder pane on the left and a file pane on the right. *LinKtoLinK's* main screen has a similar arrangement. It has My Sites pane on the left and a Reciprocal List pane on the right. Below these split panes, it also has a Results Log pane. My Sites pane is shown below:

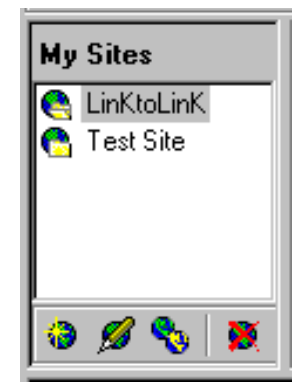

Clicking on one of your sites in the My Sites pane changes the information in the Reciprocal Link pane. The Link pane always shows the links associated with the highlighted active site.

Double clicking on an item in the My Sites pane or the Reciprocal Link pane will take you to the properties of the selected item; i.e., either the appropriate site property or the appropriate link property.

Clicking on a column title in the Reciprocal Link pane will redisplay link information in alphabetical order based on the entries of that column.

Typically, you can resize a pane by clicking on the fatter edge of the pane and dragging it to the desired new position. To make the split panes taller so they can display more information, first make the entire *LinKtoLinK* window taller by dragging the top edge of the window to a higher position; then drag the divider between the split panes and the Results Log pane to a lower position.

#### Pick List

A Pick List is a List Box which is used to select a specific item. Select an item by clicking on it (or using the down-arrow and up-arrow keys) and then pressing the **OK**-button. The example below appears when the Set E-Mail button is pressed in the Main Screen:

| Select E-mail                                                                                                    |                   |                |  |  |
|----------------------------------------------------------------------------------------------------|-------------------|----------------|--|--|
| Initial Offer<br>Repeat Offer<br>We've added your link<br>Add our link<br>We've added your link, please a<br>Our link seems to be broken<br>Reciprocal links tested success<br>Undefined | add ours<br>fully |                |  |  |
| <mark>೪</mark> <u>H</u> elp                                                                                                    | <u>0</u> K        | <u>C</u> ancel |  |  |

The Pick List example below appears when the Change Status button is pressed in the Main Screen:

| Change Status                                                |          |                |
|--------------------------------------------------------------|----------|----------------|
| Offer<br>Pending<br>Active<br>Broken<br>Inactive<br>Declined |          |                |
| 🤗 <u>H</u> elp                                               | <u>0</u> | <u>C</u> ancel |

The Pick List example below appears when the Insert Field Tag button is pressed in the E-Mail Template service:

| <mysitename>&gt;</mysitename>           | Name of my website          |                             |  |  |
|-----------------------------------------|-----------------------------|-----------------------------|--|--|
| < <mysitedesc>&gt;</mysitedesc>         | Description of my website   | Description of my website   |  |  |
| < <myhomepage>&gt;</myhomepage>         | URL address of my home page | URL address of my home page |  |  |
| < <mylinkpage>&gt;</mylinkpage>         | URL address to my link page | URL address to my link page |  |  |
| < <mywebmaster>&gt;</mywebmaster>       | Name of my webmaster        |                             |  |  |
| < <myemailaddress>&gt;</myemailaddress> | My E-mail address           |                             |  |  |
| < <mysignature>&gt;</mysignature>       | My signature block          |                             |  |  |

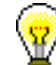

Double clicking on an item in a Pick List immediately selects that item.

#### <u>Tab</u>

A tab is used to select which folder or "index card" to bring into view. The example below is from the Reciprocal Links pane on the main screen.

| Recip | orocal Link | \$                             | 🔽 Hide Inactive & Declined Tabs |
|-------|-------------|--------------------------------|---------------------------------|
| All   | 🕼 Offer     | 🖗 In-Process 🗪 Active 👾 Broken |                                 |

Clicking on a tab will bring the information associated with that tab to the front. In our example, clicking a tab will show the links that have a particular status. The **All** tab is a special case. When it is selected, all links associated with the site highlighted in My Sites pane are shown, irrespective of status. Note that in this example, the Inactive and Declined status tabs are hidden since the check box above the tabs is checked.

Keyboard operations can typically be used to change which folder is active by pressing the **TAB**-key to reach the set of tabs and then pressing the left-arrow key or right-arrow key to select the one desired. (Note that the tabs in the Reciprocal Links pane are not accessible by the keyboard.)

### Text Box

A text box is used to enter a line of text. In the example below from Site Properties you are asked to enter the title of the site.

```
Site Title: LinKtoLinK
```

In some cases data entry is limited to only numbers. In other cases, any keyboard character can be entered.

#### <u>Title Bar</u>

A title bar is located above each window to describe its function. The example below is from Site Properties.

Site Properties [LinKtoLinK]

In addition to the name of the service, *LinKtoLinK* displays the name that is currently highlighted in My Sites. This is especially help if you use the browse controls to look at the properties of various sites.

#### <u>Toolbar</u>

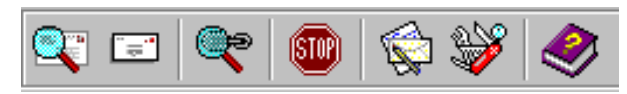

The *LinKtoLinK* toolbar is located below the menu bar. It provides a quick way to launch frequently-used services. These services in the order shown are: preview e-mail, send e-mail, test links, stop link testing or e-mail sending, e-mail templates, program options, and help for the main screen.

#### Vertical Scroll Bar

A vertical scroll bar is used to navigate through a list that is longer than the display space provided.

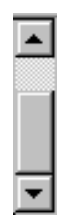

Click on the top or bottom arrows to move one line at a time. Click within the bar to simulate page down and page up movement. Similarly, you can drag the slider top to a new location to control exactly what you want displayed. See the Multiple Line Text Box for related information.

## **Technical Support**

Boundaries Unlimited has made every effort to develop *LinKtoLinK* as an effective software tool, anticipating the broadest variety of hardware and software conditions. We have also taken special care to provide thorough on-line documentation. If you are having difficulties, we urge you to study our tutorial and the help system for insight into a solution to your problem.

The "*LinKtoLinK* Online" submenu in the Help Menu can help you view the latest product support information at our website: **http://www.linktolink.com** and to also check if you have the latest program. If your version is out of date, you will have to the opportunity to download the latest maintenance release. It can be installed over the free unregistered version or over *LinKtoLinK Pro* without losing your settings.

It is impractical to provide extensive technical support and to maintain reasonable software prices. Nevertheless, as a gesture of goodwill Boundaries Unlimited will attempt to assist *LinKtoLinK Pro* users. Support is provided as a courtesy to the extent practical, because we take pride in our work and want our products to be as useful to you as possible. (On the other hand, Limited Warranty describes our official position. No support is provided to users of the free unregistered version.)

#### We offer three ways for you to contact us with technical problems.

- √ Submit a *LinKtoLinK Pro* problem report at http://www.linktolink.com/tsr.htm .
- $\sqrt{}$  E-mail us at: support@linktolink.com (Please indicate tech support in the subject title.)
- $\checkmark$  Or write to us at:

Boundaries Unlimited, Inc. Dept. LSX P.O. Box 396 Gotha, FL 34734-0396

Please provide us a description of the problem--what you expected and what *LinKtoLinK Pro* did. Please be as specific as possible: what service you were using, precisely when the problem occurred, and what type of computer and operating system you were using.

2

Boundaries Unlimited, Inc. is a member of the Association of Shareware Professionals (ASP). ASP wants to make sure that the shareware principle works for you. If you are unable to resolve a shareware-related problem with an ASP member by contacting the member directly, ASP may be able to help. The ASP Ombudsman can help you resolve a dispute or problem with an ASP member, but does not provide technical support for members' products. Please write to the ASP Ombudsman at 157-F Love Ave, Greenwood, IN 46142 USA, FAX 317-888-2195, or send email to:

omb@asp-shareware.org.

### **User Input Invited**

We invite you to write with suggestions for new features and services. While we cannot guarantee to upgrade the software to meet your unique needs, we carefully evaluate all user input and will accommodate as many improvements as practical in future *LinkToLink* updates.

Please address your suggestions to:

Boundaries Unlimited Dept. LSI P.O. Box 396 Gotha, FL 34734-0396

Or, e-mail us at:

support@linktolink.com

## Legal Stuff

#### **Copyrights and Trademarks**

The following is the copyright and trademark portion of the Warranty and License Agreement which you were alerted to read prior to using *LinKtoLinK*:

Copyright (c) 2000 Boundaries Unlimited, Inc. All rights reserved.

"COPYRIGHT. The SOFTWARE is owned by BU and is protected by United States copyright laws and international treaty provisions. The SOFTWARE must be treated like any other copyrighted material except that you may make backup copies or transfer the SOFTWARE to a single hard disk provided that only one copy of the SOFTWARE is used at a time."

"All brand and product names are trademarks and/or registered trademarks of their respective holders."

Specifically all versions of the *LinKtoLinK* Program software, *LinKtoLinK* Setup software, *LinKtoLinK* On-line Help software, *LinKtoLinK* reports, and the User's Guide (available in pdf format) are Copyright © 2000 by Boundaries Unlimited, Inc. All rights reserved. *LinKtoLinK* and *LinKtoLinK* Pro are trademarks of Boundaries Unlimited, Inc.

The spell checker portion of the *LinKtoLinK* software is Copyright © 1997 Wintertree Software Inc.

Other trademarks are referenced only to define compatibility.

#### License Agreement

The following is the license agreement portion of the Warranty and License Agreement which you were alerted to read prior to using *LinKtoLinK*:

Copyright (c) 2000 Boundaries Unlimited, Inc. All rights reserved.

"This is a legal agreement between you, the end user, and Boundaries Unlimited, Inc. ("BU"). BY USING THE *LINKTOLINK* SOFTWARE, YOU ARE ACCEPTING THE TERMS OF THIS AGREEMENT. IF YOU DO NOT AGREE TO THE TERMS OF THIS AGREEMENT, PROCEED NO FURTHER AND PROMPTLY RETURN ANY MATERIAL PROVIDED TO YOU WITH PROOF OF PAYMENT TO THE PLACE OF PURCHASE. BU retains ownership of the *LinKtoLinK* software program. This program is licensed to you for use only under the conditions as described below."

"**GRANT OF LICENSE**. BU grants you the right to use one copy of the *LinKtoLinK* software ("SOFTWARE") on a single computer with a single central processing unit (CPU). You may not network the SOFTWARE or otherwise use it on more than one computer terminal at the same time."

"USER RESTRICTIONS. The user may not rent or lease the SOFTWARE. However, the SOFTWARE may be transferred on a permanent basis provided you do not retain any copies yourself and the recipient agrees to the terms of this Agreement. You may not reverse engineer, modify, alter, or adapt the software or documentation, including, but not limited to, translating, decompiling, disassembling, or creating derivative works. This license and

your right to use the SOFTWARE automatically terminate if you fail to comply with any provision of this agreement."

"U.S. GOVERNMENT RESTRICTED RIGHTS. If this product is acquired under the terms of a: DOD contract: Use, duplication or disclosure by the Government is subject to restrictions as set forth in subparagraph (c)(1)(ii) of 252.227-7013. Civilian agency contract: Use, reproduction or disclosure is subject to 52.227-19 (a) through (d) and restrictions set forth in this end user agreement. Unpublished-rights reserved under the copyright laws of the United States. Contactor/manufacturer is Boundaries Unlimited."

"This Agreement is governed by the laws of the State of Florida."

"Should you have any questions concerning this Agreement or wish to contact BU for any reason, please write:

Boundaries Unlimited, Inc. P.O. Box 396 Gotha, FL 34734-0396."

#### **Limited Warranty**

# The following is the limited warranty portion of the Warranty and License Agreement which you were alerted to read prior to using *LinKtoLinK*:

Copyright (c) 2000 Boundaries Unlimited, Inc. All rights reserved.

"LIMITED WARRANTY. BU warrants that the SOFTWARE is free from defects in material and workmanship and will so remain for 90 days from the date of receipt. BU will replace defective media or documentation at no charge, provided you return the item with dated proof of payment to BU. If BU is unable to replace defective media or documentation, BU will refund the license fee. These are your sole remedies for any breach of warranty. Except as specifically provided above, BU makes no warranty or representation, either express or implied, with respect to this SOFTWARE or documentation, including its quality, performance, merchantability, or fitness for a particular purpose."

"BECAUSE SOFTWARE IS INHERENTLY COMPLEX AND MAY NOT BE COMPLETELY FREE OF ERRORS, YOU ARE ADVISED TO VERIFY YOUR WORK. IN NO EVENT WILL BU BE LIABLE FOR DIRECT, INDIRECT, SPECIAL, INCIDENTAL, OR CONSEQUENTIAL DAMAGES ARISING OUT OF THE USE OF OR INABILITY TO USE THE SOFTWARE OR DOCUMENTATION, EVEN IF BU IS ADVISED OF THE POSSIBILITY OF SUCH DAMAGES. IN PARTICULAR, BU IS NOT RESPONSIBLE FOR ANY COSTS INCLUDING, BUT NOT LIMITED TO, THOSE INCURRED AS A RESULT OF LOST INFORMATION OR DATA, LOST PROFITS OR REVENUE, BUSINESS INTERRUPTION, LOSS OF USE OF SOFTWARE, THE COST OF RECOVERING SUCH SOFTWARE OR DATA, THE COST OF SUBSTITUTE SOFTWARE, CLAIMS BY THIRD PARTIES, OR OTHER PECUNIARY LOSSES. IN NO CASE SHALL BU'S LIABILITY EXCEED THE AMOUNT OF THE LICENSE FEE."

"The warranty and remedies set forth above are exclusive and in lieu of all others, oral or written, express or implied. No BU dealer, distributor, agent, or employee is authorized to make any modification or addition to this warranty. Some states or countries do not allow exclusions or limitation of implied warranties or limitation of liability for incidental or

consequential damages. For such cases, the above limitation or exclusion may not apply to you. If a part of this Agreement shall be determined by a court to be invalid, illegal or unenforceable, the remaining provisions shall in no way be affected or impaired thereby."

## Index

#### Α

Answers To "How to?" Questions, 71 AOL Browser 4.0, 77 AOL Limitations, 77

#### В

Backup/Restore Database, 55 Browse Controls, 80

### С

Candidate Sites, 19 Categorized Link Page, 56 Check Box, 80 Check Spelling, 48, 50, 52 Command Buttons, 80 Comments, 34 Compact Database, 78 Competitor Sites, 19 Copyrights and Trademarks, 90 Customer Service, 78 Customize Link List, 38

#### D

Dialog Box, 81 Did You Know ..., 20 Do Not Send, 54 Dropdown List Box, 81 Dropdown Menu, 82

E-mail Assignments, 27 E-Mail Template tour, 11 E-Mail Templates, 44 Explorer 4.0, 77 Export Links, 42

#### F

Ε

Fellow Webmasters, 19 Field Tags, 44 File, 64 File Menu, 64 Finding Appropriate Websites for Link Sharing, 19 Frequently Asked Questions, 71

#### G

Generate Link Page, 42 Grant of license, 90

#### Η Harvest Links, 39 Help Menu, 69 Horizontal Scroll Bar, 82 How to Add New Reciprocal Links?, 71 How to Add New Sites?, 72 How to Backup Your Database?, 72

How to Change Mail Templates?, 73 How to Compact Your Database?, 73 How to Customize LinKtoLinK Features?, 73 How to Delete Reciprocal Links?, 73 How to Delete Your Sites?, 73 How to Edit a Reciprocal Link?, 74 How to Edit One of Your Sites?, 74 How to Make a Copy of One of Your Sites?, 74 How to Preview E-Mail?, 74 How to Print Site Reports?, 75 How to Repair Your Database?, 75 How to Restore a Previously Backed Up Database?, 75 How to Send E-Mail?, 76 How to Start Using LinKtoLinK?, 76 How to Test Links?, 77 HTML, 27

Help, 64

#### 1

Import Links, 39 Important Real Estate, 19 Installation, 8 Instructions, 27, 34 Internet Connection, 77 Introduction, 5

#### L

Legal Stuff, 90 Legend for Reciprocal List, 26 License Agreement, 90 Limited Warranty, 91 Link List, 84 Link List Tabs, 26 Link Properties, 34 Link Properties tour, 11 Link Testing, 37 Links, 64 Links Menu, 66 LinKtoLinK Tips, 20 List Box, 82

#### Μ

Main screen, 11, 21, 26 Menu Bar, 83 Menu Bar Services, 64 Message Types, 58

Modem, 77 Modify Link Categories, 56 Mouse, 77 Multiple Line Text Box, 83 My Sites List, 21, 84

Netscape 4.0, 77

#### 0

Ν

Option Buttons, 84 Orientation, 5 Overview, 5

Ρ

Pane, 84 Panes, 21 Pick List, 85 Preview E-mail service, 11, 54 Print Setup, 62 Pro Feature Only, 38 Productivity Suggestions, 20 Program Defaults, 58 Program Options, 58 Program Options tour, 11

#### Q

Quick Start, 9

#### R

Reciprocal Links List, 21, 84 Reciprocal Links list organization, 11 Register Pro, 69 Repair Database, 78 Restore Database, 55 Results Log, 21

#### S

Screen Features, 20 Select E-mail, 85 Send E-mail service, 11 Set Links for Testing, 37 Site Properties, 27 Site Properties tour, 11 Site Report Dialog, 61 Sites, 64 Sites Menu, 65 SMTP Internet E-mail Account, 77 Special Screens, 20 Spell Checking, 44 Spelling Checker Options, 52
Spelling Suggestions, 48
Suggested strategy for putting in your information into *LinKtoLinK*, 11, 76
System Requirements, 77

#### Τ

Tab, 86 Tabs, 26 Technical Problems, 78 Technical Support, 88 Test Links service, 11 Text Box, 86 Time saving features, 5 Tips, 20 Title Bar, 87 Toolbar, 87 Toolbar, 87 Tools, 64 Tools Menu, 68 Trademarks, 90 Tutorial, 11

#### U

US Government restricted rights, 90 User Dictionaries, 50 User Input Invited, 89 User restrictions, 90 Utilities Menu, 68

#### V

Vertical Scroll Bar, 87 Visual Glossary, 80

#### W

Warranty, 91 Web site, 78 Welcome, 5 What Are the System Requirements to Use *LinKtoLinK*?, 77 What Does It Mean to Repair or Compact My Database?, 78 What If I Have Technical Problems?, 78 What Is In The Help System?, 79 Window Pane, 84 Windows, 77 Windows Controls, 80 Windows Explorer, 21

Υ

Yahoo.com, 19